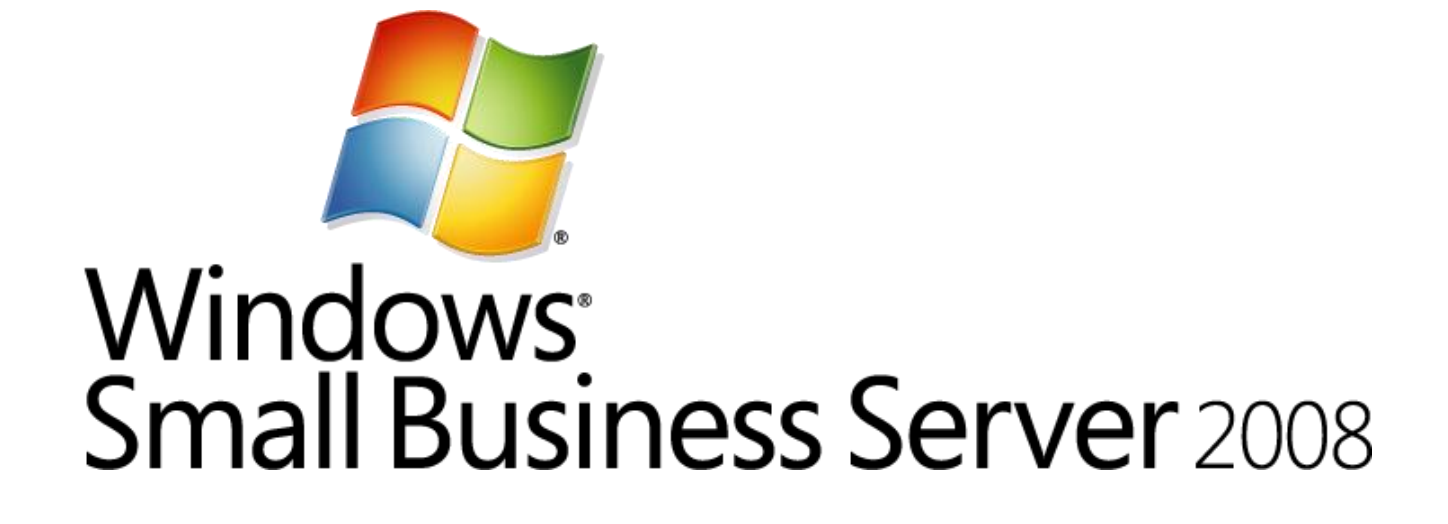

# Installation of Windows Small Business Server 2008

Lab Manual

Information in this document is subject to change without notice. The example companies, organizations, products, people, and events depicted herein are fictitious. No association with any real company, organization, product, person or event is intended or should be inferred. Complying with all applicable copyright laws is the responsibility of the user. Without limiting the rights under copyright, no part of this document may be reproduced, stored in or introduced into a retrieval system, or transmitted in any form or by any means (electronic, mechanical, photocopying, recording, or otherwise), or for any purpose, without the express written permission of Microsoft Corporation.

Microsoft may have patents, patent applications, trademarked, copyrights, or other intellectual property rights covering subject matter in this document. Except as expressly provided in any written license agreement from Microsoft, the furnishing of this document does not give you any license to these patents, trademarks, copyrights, or other intellectual property.

© Microsoft Corporation. All rights reserved.

The example companies, organizations, products, domain names, e-mail addresses, logos, people, places, and events depicted herein are fictitious. No association with any real company, organization, product, domain name, e-mail address, logo, person, place, or event is intended or should be inferred.

Microsoft, Hyper-V, OneCare, Windows, Windows Live, the Windows logo, and Windows Server are either registered trademarks or trademarks of Microsoft Corporation in the U.S.A. and/or other countries.

Other product and company names herein may be the trademarks of their respective owners.

# Installation of Windows Small Business Server 2008

| Scenario     | Contoso, a small business of approximately 25 users/devices, is planning and executing their deployment of Windows <sup>®</sup> Small Business Server (SBS) 2008. Like many organizations this size, Contoso works with a local value-added provider (VAP) to choose and deploy their server solution. |
|--------------|----------------------------------------------------------------------------------------------------|
|              | Contoso has decided to make the switch from a peer-to-peer environment<br>with no centralized file server. The new 64-bit server they ordered has just<br>arrived, and it is time for Steve Masters, the IT administrator, to begin<br>installation.                                                   |
| Objectives   | This hands-on lab covers the pre-installation checklist, considerations for installation, and a step-by-step walkthrough of the installation process.                                                                                                    |
| Architecture | One virtual machine (VM) is used in this lab: the Windows Small Business<br>Server 2008 VM.                                                                                                    |

Estimated time to complete this lab: 2 hours

# Exercise 0: Lab Setup—Prepare the Lab Environment

Overview In this exercise, you will prepare the host server to run the lab.

You need to be running Windows Server 2008 with the Hyper-V<sup>™</sup> role enabled. For information on getting started with Hyper-V, click <u>here</u>.

# Task 0: Download the SBS installation ISO image

- If the SBS installation ISO image did not come with this document, download it from <u>http://www.microsoft.com/sbs/en/us/trial-software.aspx</u>.
- 2. Save the file to the SBS 2008 RTM Hands-On-Labs folder.

# ∠ Task 1: Add a Private virtual network to Hyper-V server

- 3. On the host server, click Start > Administrative Tools > Hyper-V Manager.
- 4. In the right column, click Virtual Network Manager.
- 5. Select Private, and then click Add.
- 6. Name the new virtual network SBS Network
- 7. Ensure that **Private** is selected.
- 8. Click **OK.**
- ✓ Task 2: Import virtual machines
- 1. Under the right column, click Import Virtual Machine.
- 2. Click Browse.
- 3. Locate your SBS2008 HOL content folder.
- 4. Double-click the **SBS2008-Install** folder.
- 5. Select the SBS2008- Install folder, and then click Select Folder.
- 6. Click Import.

# Exercise 1: Install the Windows Small Business Server 2008 Operating System

Overview

This section provides step-by-step instructions for installing Windows Small Business Server 2008.

# ✓ Task 0: Prepare the virtual machines for this exercise

- 1. From the Hyper-V Manager console, select **SBS2008- Install** and then click **Settings** in the actions menu.
- 2. Select **DVD Drive** in the left column.
- 3. Select Image file: and then click Browse.
- 4. Navigate to the SBS 2008 RTM Hands-On-Labs folder.
- 5. Select the SBS installation DVD ISO image and then click **Open**.
- 6. Click OK.
- 7. Click **Start** in the right column.
- 8. Click **Connect** in the right column. This brings up the console to the virtual machine.

# Task 1: Begin operating system installation

1. Leave defaults and click Next.

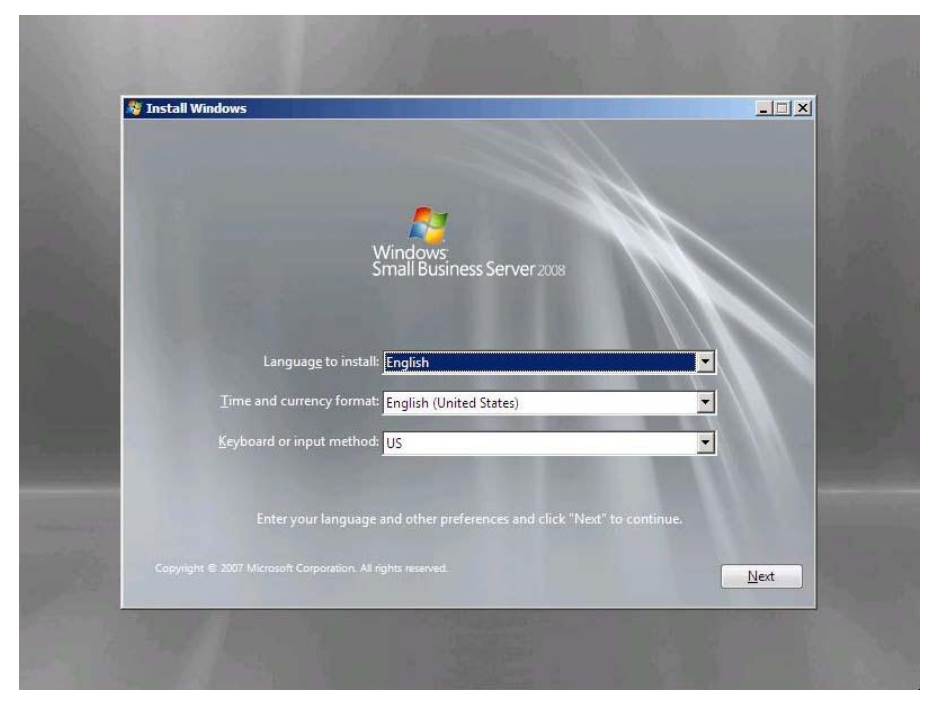

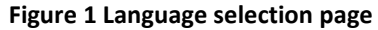

2. Click Install Now.

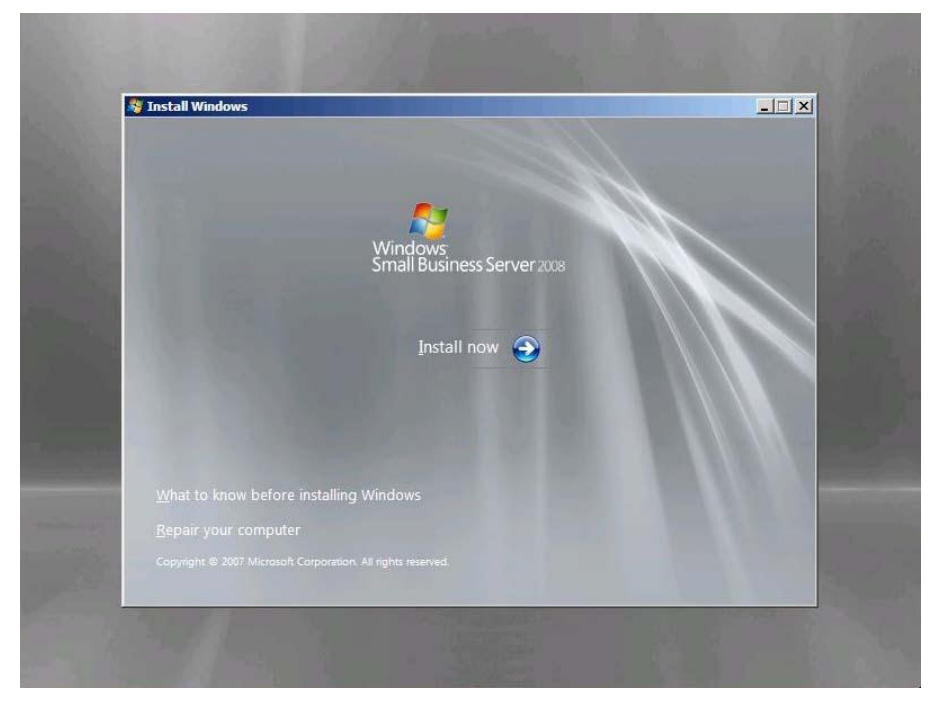

Figure 2 Install now

- 3. Leave the product key field blank.
- 4. Clear Automatically activate Windows when I'm online, and then click Next.

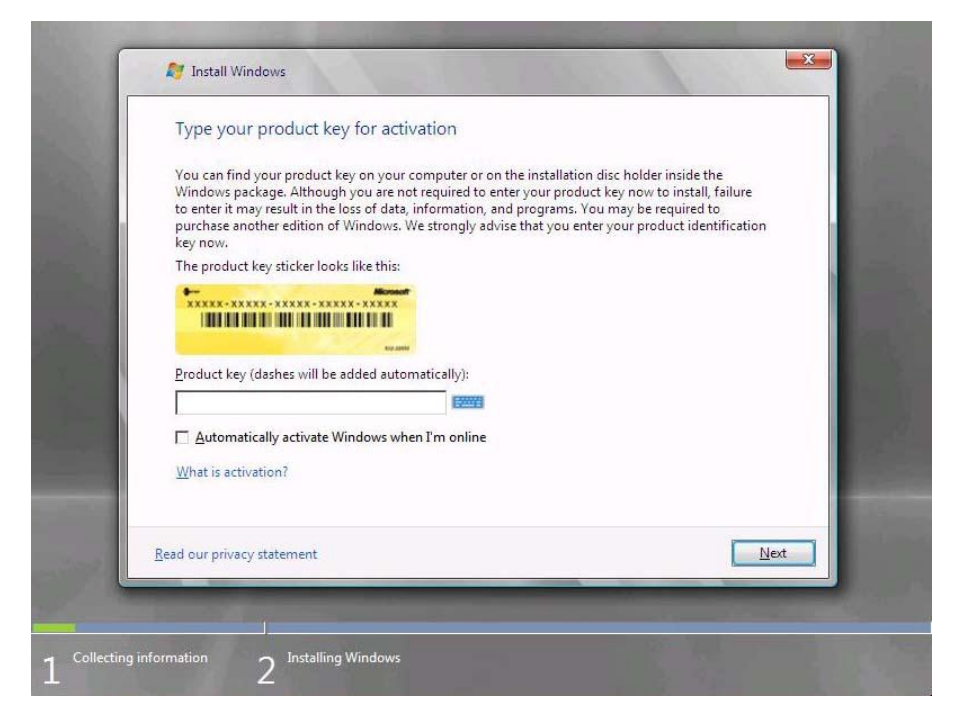

Figure 3 Product key page

5. On the Install Windows dialog, click No.

| Type your                                                                      | product key for activation                                                                                                    | on                                                                                                    |                                                                                             |                                                  |
|--------------------------------------------------------------------------------|----------------------------------------------------------------------------------------------------|----------------------------------------------------------------------------------------------------|---------------------------------------------------------------------------------------------|--------------------------------------------------|
| You can find y<br>Windows pack<br>to enter it may<br>purchase anot<br>key now. | your product key on your comp<br>kage. Although you are not req<br>y result in the loss of data, infor<br>ther edition of Windows. We st | outer or on the installat<br>uired to enter your pro<br>mation, and programs<br>rongly advise that you | ion disc holder insid<br>duct key now to ins<br>. You may be requir<br>enter your product i | e the<br>tall, failure<br>ed to<br>dentification |
| The pro Insta                                                                  | all Windows                                                                                                    |                                                                                                    |                                                                                             | X                                                |
| Product                                                                        | Do you want to enter your pro<br>If you choose not to enter the<br>Windows later and potentially<br>need to purchase another edit        | duct key now?<br>product key now, you i<br>lose data, information,<br>ion of Windows.                  | night need to reinst<br>and programs, or y                                                  | all<br>ou might                                  |
| <u>Mhat is</u>                                                                 |                                                                                                    |                                                                                                    | <u>Y</u> es                                                                                 | No                                               |
| <u>R</u> ead our privacy                                                       | statement                                                                                                    |                                                                                                    |                                                                                             | Next                                             |

Figure 4 Product key verification page

6. Read the license terms. If you accept them, select the **I accept the license terms** check box, and then click **Next**.

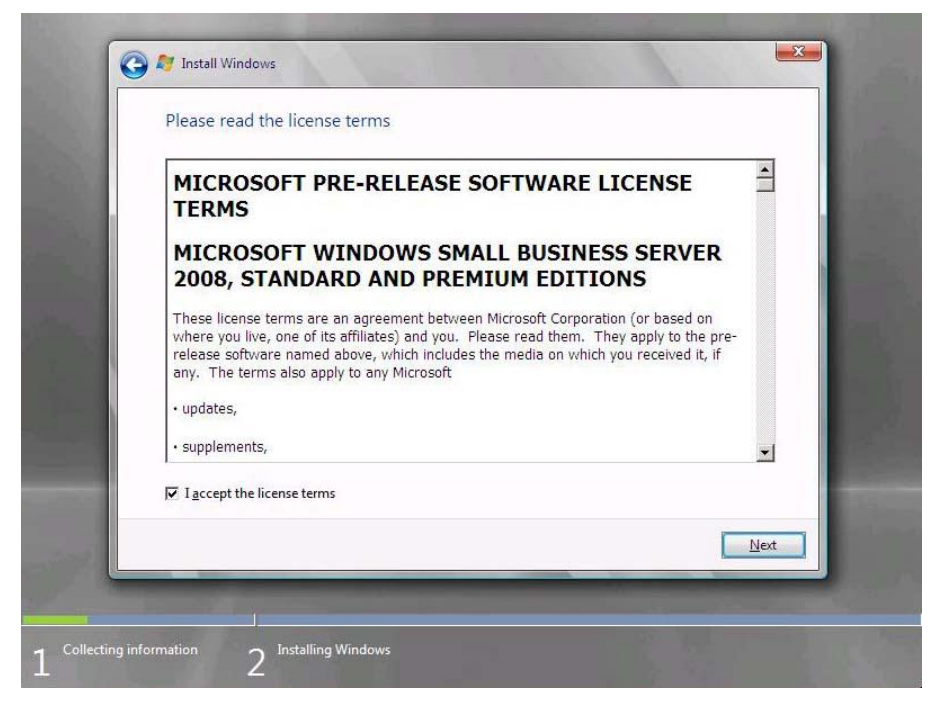

Figure 5 License terms page

#### Note:

If you do not choose to accept the license terms, setup does not continue.

# 7. Click Custom (advanced).

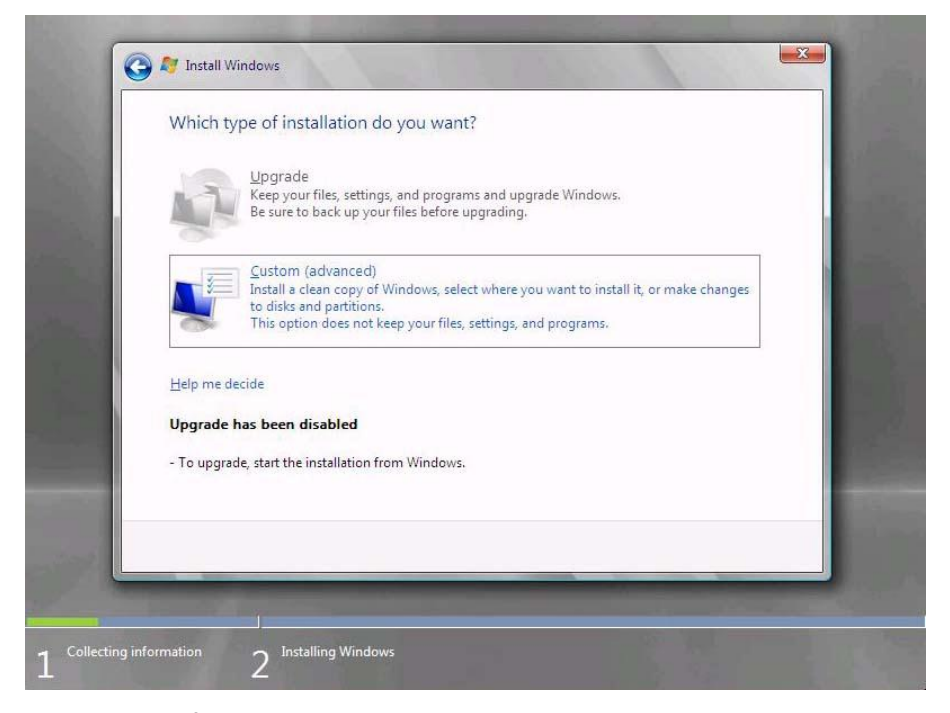

Figure 6 Type of installation page

|       | Name               |             | Total Size      | Free Space | Туре | - 1 |
|-------|--------------------|-------------|-----------------|------------|------|-----|
| 4     | Disk 0 Unallo      | cated Space | 60.0 GB         | 60.0 GB    |      |     |
| 3     | Disk 1 Unallo      | cated Space | 60.0 GB         | 60.0 GB    |      |     |
| €n Be | fresh<br>ad Driver | Delete      | <b>₽</b> Eormat | (* New     |      | ext |

8. Select the **Disk 0** location and then choose 'Drive Options' using TAB.

# Figure 7 Select Disk 0

9. Using the **'Drive Options'** selection – create a drive volume for both Disk 0 and Disk 1 – APPLY to save

| Name                                        |                 | Total Size             | Free Sp | асе Туре |                 |
|---------------------------------------------|-----------------|------------------------|---------|----------|-----------------|
| Disk 0 Ur                                   | allocated Space | 60.0 GB                | 60.0    | GB       |                 |
| Disk 1 Ur                                   | allocated Space | 60.0 GB                | 60.0    | GB       |                 |
| ∲ <u>r</u> Refresh<br>⑧ <u>L</u> oad Driver | Delete          | <u>F</u> ormat Size: و | + №     | MB Apply | Canc <u>e</u> l |

Figure 8 Select partition and create volume

10. Choose the **'FORMAT'** button to create volume on disk 1. Once completed, proceed to install on DISK 0 - **NEXT** 

| Name              |            | Total Size | Free Space Ty             | pe |
|-------------------|------------|------------|---------------------------|----|
| Disk 0 Unalloca   | ated Space | 60.0 GB    | 60.0 GB                   |    |
| Disk 1 Unalloca   | ated Space | 60.0 GB    | 60.0 GB                   |    |
| ✤ <u>R</u> efresh | Delete     | Eormat     | <mark>₩</mark> <u>New</u> | _  |

# Figure 9 Select

# Important:

You cannot change the partition that you install the operating system on after you finish this task.

# ∠ Task 2: Wait while setup installs the operating system

1. Wait while setup proceeds. The time needed for this process varies depending on your specific hardware. This task does not require any input from the user.

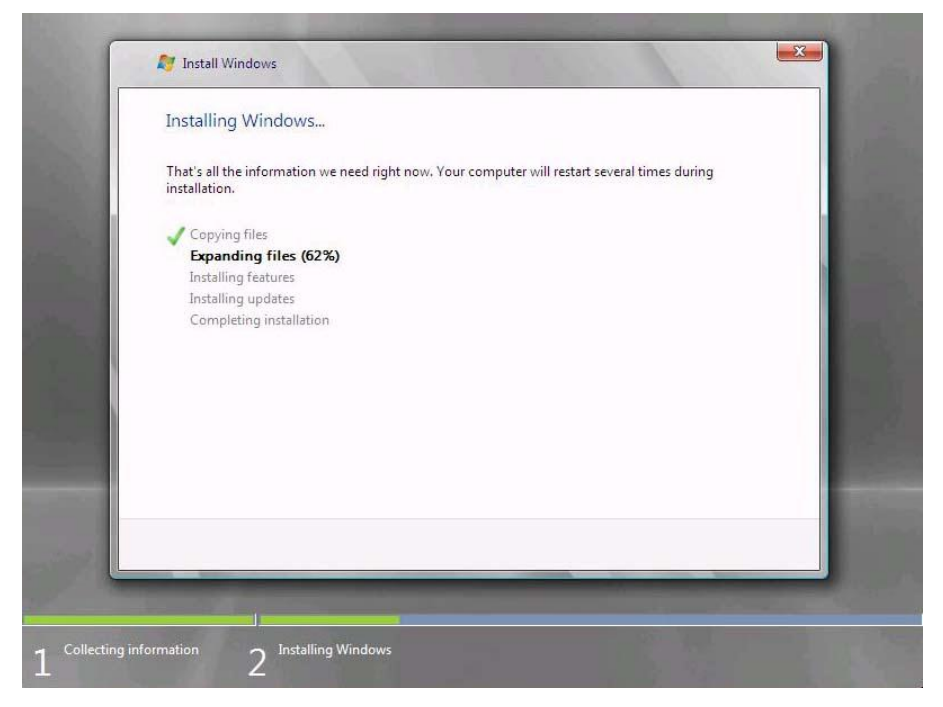

Figure 10 Expanding files page

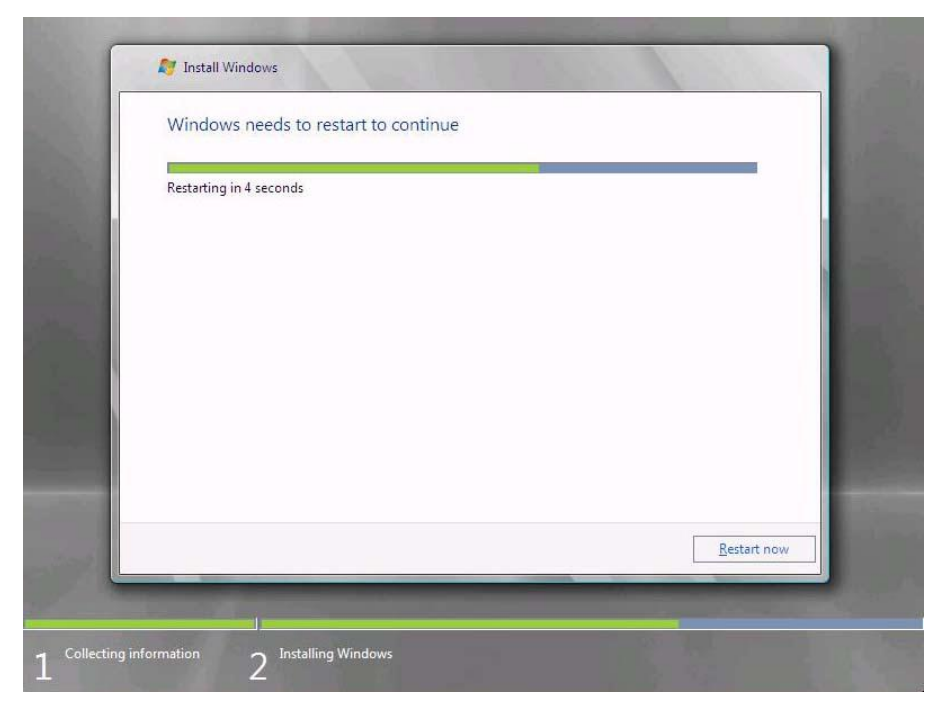

**Figure 11 Windows restarting** 

# Exercise 2: Configure the Operating System

Overview

Setup prompts you to answer a few questions about your organization; it uses this information to configure the operating system.

✓ Task 1: Continue Installation

1. On the Continue Installation page, click Next.

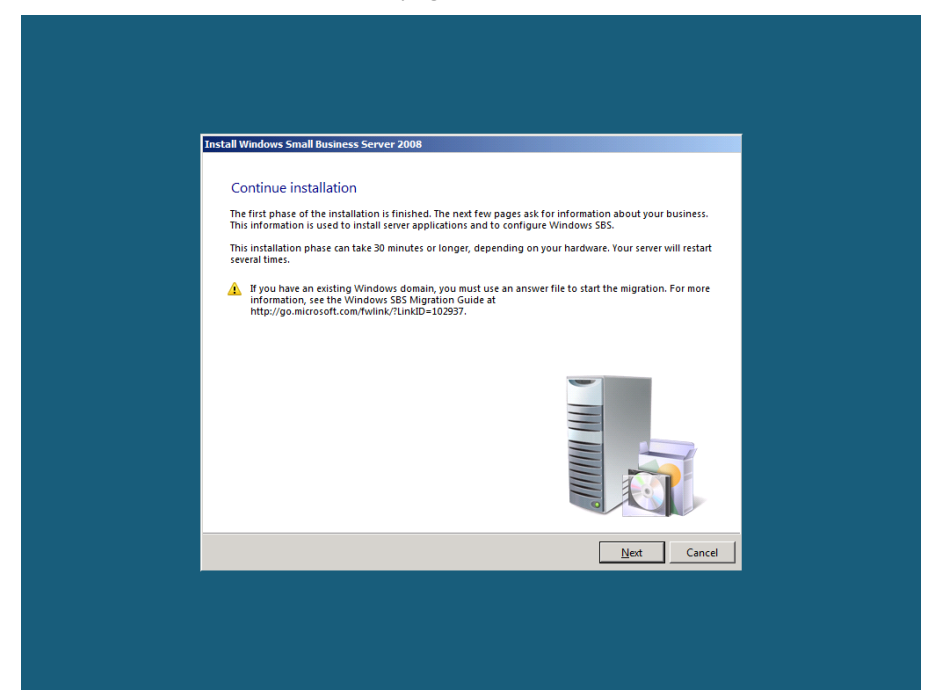

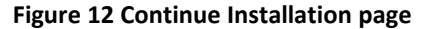

2. Verify clock and time zone settings, and then click **Next**.

| Install Windows Small Business Server 2008                                                                                                    |                                                   |  |
|----------------------------------------------------------------------------------------------------|---------------------------------------------------|--|
| Verify the clock and time zone settings<br>Ensure that the clock and time zone settings on your system cloc<br>a potential issue with certificates that may result in connectivity i | k are correct. The correct settings prevent sues. |  |
| Open Date and time to verify the clock and time zone settings                                                                                                    |                                                   |  |
|                                                                                                    |                                                   |  |
| Why do I need to verify the clock and time zone settings?                                                                                                    |                                                   |  |
|                                                                                                    | Back Next Cancel                                  |  |

Figure 13 Clock and time zone settings page

3. Click **Do not get the most recent installation updates**.

| Install Windows          | Small Business Server 2008                                                                                                    |  |
|--------------------------|----------------------------------------------------------------------------------------------------|--|
| Get impo                 | ortant updates                                                                                                    |  |
|                          | Go online and get the most recent installation updates (recommended)<br>Critical updates and security updates help assure a successful installation and help make your<br>network more secure. |  |
|                          | Do not get the most recent installation updates<br>Without these updates, the installation may not finish successfully, and your server may be<br>less secure.                                 |  |
|                          |                                                                                                    |  |
| Why should<br>Read the W | I get updates?<br>Indow: Small Rusiness Server 2008 privacy statement                                                                                                    |  |
|                          | Back Next Cancel                                                                                                    |  |
|                          |                                                                                                    |  |
|                          |                                                                                                    |  |

Figure 14 Get important updates page

# Note:

In a real-world scenario, best practice would be to click **Go online and get the most recent installation updates (recommended)**. Because of the network limitation in the lab, do not get updates.

# ✓ Task 2: Enter Company Information

1. On the **Company information** page, type in the following information about Contoso.

Setup stores this information and uses it to configure the server tools, so that you do not have to supply the same information multiple times.

Business name: **Contoso** Street address 1: **123 Main Street** City: **Yakima** State: **WA** Zip/Postal Code: **17927** Country/Region: **United States** 

2. Click Next.

| Install Windows Small Business Server 2                                          | 2008                                                                                                 |
|----------------------------------------------------------------------------------|----------------------------------------------------------------------------------------------------|
| Company information                                                              |                                                                                                    |
| Information about your business is us<br>not used to register your product. This | ed for settings on your server. It is not sent to Microsoft, and it is<br>s information is optional. |
| B <u>u</u> siness name                                                           |                                                                                                    |
| Street <u>a</u> ddress 1                                                         |                                                                                                    |
| Street a <u>d</u> dress 2                                                        |                                                                                                    |
| <u>C</u> ity                                                                     | State/Province                                                                                       |
| <u>Z</u> IP/Postal Code                                                          | Country/ <u>R</u> egion                                                                              |
| 1                                                                                |                                                                                                    |
| Tell me how this information is used<br>Read the Windows Small Business Ser      | rver 2008 privacy statement                                                                          |
|                                                                                  | Next Cancel                                                                                          |
|                                                                                  |                                                                                                    |
|                                                                                  |                                                                                                    |
|                                                                                  |                                                                                                    |

Figure 15 Company information page

✓ Task 3: Enter server and internal domain names

1. On the **Personalize your server and network** page, type the following name for your server in the **Server Name** text box.

Server name: SERVER

# Note:

The server name must be a unique name on your network.

2. On the **Internal Domain Name** text box, type the following name for your internal domain name.

A domain enables you to manage the access to resources on your network (for example, user accounts, client computers, shared folders, or printers).

Setup provides default settings for your internal domain, separating your local (internal) network from the Internet (external network).

Internal domain name CONTOSO

#### Note:

You cannot change the server name or the internal domain name after you finish this task.

| 3. | Click Next |  |
|----|------------|--|
|----|------------|--|

| Install Windows Small Business Server 2008<br>Personalize your server and your petwork                                                                                                    |   |
|----------------------------------------------------------------------------------------------------|---|
| For example, Contoso Pharmaxy might choose CONTOSOSERVER)         The exerce name         If or example, Contoso Pharmaxy might choose CONTOSOSERVER)         The server name         Internal gomain name         A short name is recommended (for example, Contoso Pharmacy might choose CONTOSO)         The internal domain name distribution in the log on on their or opprovement. There are all opprovements the log on their company. The internal domain name distribution in the log on their consolution. The internal domain name after the installation finishes.         Image: You cannot change these names after the installation finishes. |   |
| What should I name my server and my internal domain?                                                                                                    | 1 |
|                                                                                                    |   |

Figure 16 Server and domain names page

# ∠ Task 4: Add a Network Administrator Account

1. On the **Add a network administrator account** page, type the information for a new administrator account. This cannot be the same as the built-in Administrator account.

First name: **Roland** Last name: **Winkler** Administrator user name: **RolandW** Administrator password: **pass@word1** Confirm administrator password: **pass@word1** 

#### Note:

Specify a strong password for the Network Administrator account. A strong password is between 6 and 127 characters long, and it uses uppercase letters, lowercase letters, numbers, and symbols such as \*, ?, and \$.

2. Click Next.

| Install V      | /indows Small Business Server 2008                                                                                              |                                                                                    |  |
|----------------|----------------------------------------------------------------------------------------------------|------------------------------------------------------------------------------------|--|
| Ac<br>Us       | ld a network administrator accou<br>e the network administrator account to man<br>tallation finishes, you will be logged on aut | nt<br>age your server and your network. When the<br>omatically using this account. |  |
|                | Eirst name                                                                                                    | Last name                                                                          |  |
|                | Administrator <u>p</u> assword                                                                                                  | <u>C</u> onfirm administrator password                                             |  |
| ⊂ Pa<br>©<br>© | assword requirements<br>) The password must be at least 8 character<br>) A password must contain at least 3 of the<br>symbols.  | s long.<br>following 4 types of characters: A-Z, a-Z, 0-9, and                     |  |
| wn             | at is a network administrator account?                                                                                          |                                                                                    |  |
|                |                                                                                                    | Back Next Cancel                                                                   |  |
|                |                                                                                                    |                                                                                    |  |
|                |                                                                                                    |                                                                                    |  |

Figure 17 Add a network administrator account page

# ✓ Task 5: Finishing up

1. Review the settings, and then click Next.

| Install Windov | rs Small Business Server 2008                                                                                   |
|----------------|----------------------------------------------------------------------------------------------------|
| That is        | all the information needed                                                                                      |
| Please rev     | iew the settings:                                                                                               |
|                | Server name:<br>SERVER                                                                                          |
| 2.             | Internal domain name:<br>CONTOSO                                                                                |
| ~              | Network administrator account name:<br>RolandW                                                                  |
|                | After the installation finishes, use this account to logon on to the server to perform<br>administrative tasks. |
| <b>D</b> B     | Company name:<br>Contoso                                                                                        |
| Â              | After you click Next, you cannot change the server name or internal domain name.                                |
| Why can't      | I change the server name or internal domain name later?                                                         |
|                | <u>B</u> ack <u>N</u> ext Cancel                                                                                |
|                |                                                                                                    |
|                |                                                                                                    |
|                |                                                                                                    |
|                |                                                                                                    |
|                |                                                                                                    |

# Figure 18 Summary page

- 2. The **Expanding and installing files** page displays the progress of the final installation process.
- 3. When Windows Small Business Server 2008 setup finishes, the server restarts one more time.

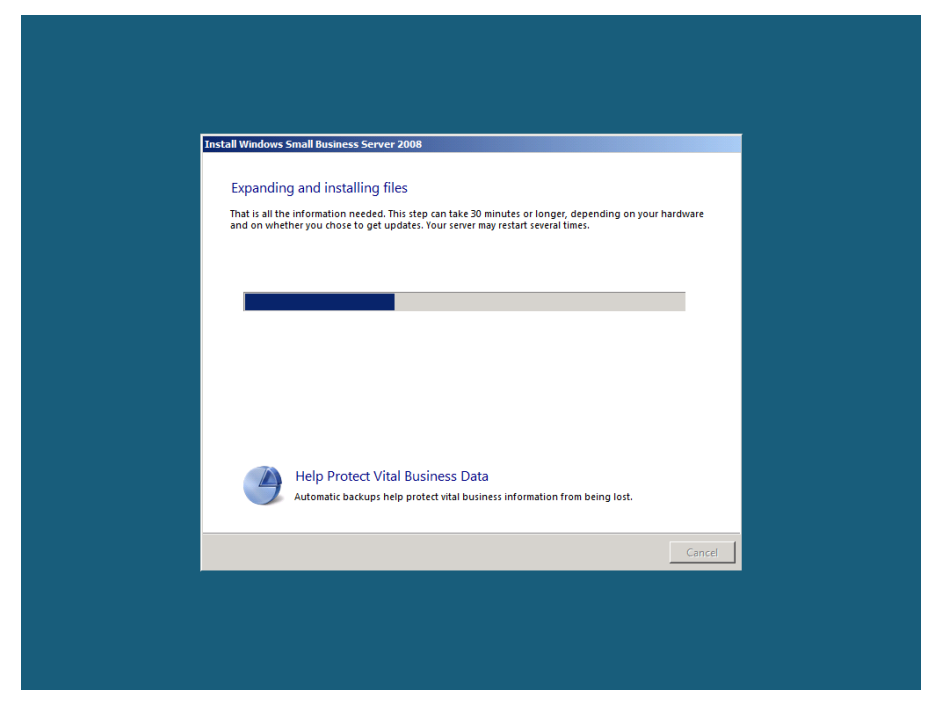

Figure 19 Expanding and installing files page

# Note:

After installation completes, you are automatically logged on to the new administrator account. The built-in administrator account password is then set to the same password as the new administrator account that was added during installation, and then the built-in administrator account is disabled.

# Exercise 3: Getting Started Tasks

#### **Overview**

In this next exercise, you perform post-installation tasks to configure your server. After the server restarts, the **Successful Installation** window appears. Continue to the Windows SBS Console to walk through the tasks listed in the Getting Started Tasks list.

- ∠ Task 1: Connect to the Internet
- 1. Log on as CONTOSO\RolandW, using the password pass@word1.
- 2. Click Start using the server.

| rs SBS<br>Johe | Successful installation<br>You can start using your server now!<br>Follow the Getting Started task list in the Windows 585 Console to finish setting up your server. |  |
|----------------|----------------------------------------------------------------------------------------------------|--|
|                |                                                                                                    |  |
|                | Start using the server 🍚                                                                                                    |  |
|                |                                                                                                    |  |
|                |                                                                                                    |  |

Figure 20 Successful installation page

- 3. If prompted to activate Windows Live<sup>™</sup> OneCare<sup>™</sup>, close message.
- 4. In the Getting Started Tasks section, click Using the Windows SBS console.

| Windows SDS Console         Version of the intervet intervet inter                                                                                  | Help      |
|----------------------------------------------------------------------------------------------------|-----------|
| Were and<br>Groups       Wetwark       Shared Folders       Backup and<br>Server Storage       Reports       Security         Task Pad         Task Pad       Image: Security       Network       Security         Reports       Security         Task Pad         Task         Totak         Totak         Connect to the Internet         Connect to the Internet         Connect to the Internet         Connect to the Internet         Connect to the Internet       Image: Configure a Smath host for Internet e-mail       Image: Configure a Smath host for Internet e-mail       Image: Configure a Smath host for Internet e-mail         Configure a Smath host for Internet e-mail         Configure a Smath host for Internet e-mail         Configure a Smath host for Internet e-mail         Configure a Smath host for Internet e-mail         Configure as math host for Internet e-mail         Configure as math host for Internet e-mail       Image: Configure as math host for Internet e-mail         Add urer, computers, and devices       Image: Configure as consulters on the network?       Image: Configure as consulters on the network?         Add urer, computers to your rebordt <t< th=""><th>() Help</th></t<>                                                                                                    | () Help   |
| Task Pad       Network Essentials Summary         Task Completed       To assess the status of your network, reveal were the following Network Essentials Summary.         Finish institution       To assess the status of your network, reveal were the following Network Essentials Summary.         Connect to the Internet       Connect to the Internet         Connect to the Internet       Configure a Smart Host for Internet e-mail         Configure a Smart Host for Internet e-mail       Configure a Smart Host for Internet e-mail         Add users, computers, and devices       Configure server backup         Mow can user access computers on the network?       Add users to your retwork.         How can users to computers to your network.       Connect to menter to the network?         How can user access computers on the network?       How can user access computers to your network.                                                                                                    | Help      |
| Task Pad     Network Essentials Summary       I ask     Completed       Finish insultation     I assess the status of your, network, reveal the following Network Essentials Summary.       I make insultation     I ask       I using the Windows SBS Console     I ask       Connect to the Internet     I ask       Connect to the Internet     I ask       Construct to the Internet     I ask       Construct to the Internet     I ask       Construct to the Internet     I ask       Construct to the Internet     I ask       Construct to the Internet     I ask       Construct a densis     I ask       Construct a test densis     I ask       Construct a test densis     I ask       Construct a test densis     I ask       Make and ask asked private certificate     I ask       Protect your data     I ask       Add users, computers on the network?     I ask       How can user access computers on the network?     I ask       How can user access computers to your network     I ask       How can user access computers on the network?     I ask       How can user access computers on the network?     I ask       How can user access computers to your network     I ask       How can user access computers on the network?     I ask       How can user access comp                                                                                                    | rverzoa   |
| Getting Started Tasks   Task Completed     Task Completed     Finish installation     Using the Windows SBS Console     Connect to the Internet     Connect to the Internet     Connect to the Internet     Connect to the Internet     Configure a Smart Host for Internet e-mail     Configure a Smart Host for Internet e-mail     Protect your data     Configure server backup     Add sures; computers on the network?     How can user acces: computers on the network?     How can user acces: computers on the network?     How can use                                                                                                    | rver 202  |
| Task       Completed         Finish installation       Image: Small Busines S         When is Exercise Summary.       Refer         Willing the Windows SBS Console       Image: Small Busines S         Connect to the Internet       Image: Small Busines S         Connect to the Internet       Image: Small Busines S         Connect to the Internet       Image: Small Busines S         Connect to the Internet       Image: Small Busines S         Connect to the Internet       Image: Small Busines S         Connect to the Internet e-mail       Image: Small Busines S         Configure server backup       Image: Small Busines S         Add users, computers on the network?       Image: Small Busines S         How can user saccount       Image: Small Busines S         How can user saccount       Image: Small Busines S         How can user saccount       Image: Small Busines S         How can user saccount       Image: Small Busines S         How can user saccount       Image: Small Busines S         How can user saccount       Image: Small Busines S         How can user saccount       Image: Small Busines S         How can user saccount       Image: Small Busines S         How can user saccount       Image: Small Busines S         How can user saccount       Ima                                                                                                    | rver 2008 |
| Finish installation       Refer                                                                                                    |           |
| Wing the Windows SBS Console    Connect to the Internet    © Connect to the Internet     © Cutomer teablack options     © Cutomer teablack options     © Cutomer teablack options     © Consect to the Internet     © Cutomer teablack options     © Consect to the Internet     © Consect to the Internet     © Consect to the Internet     © Consect to the Internet e-mail     © Configure server backup        Protect your data      © Consect computers on the network?      © How can lad a shared printer to the network?     © How can lad a shared printer to the network?                                                                                                    | h now     |
| Connect to the Internet Connect to the Internet Connec | ۲         |
| © Customer feedback options © Customer feedback options © Configure Smart Host for Internet e-mail © Add a trusted certificate Protect your data Add users, computers, and devices Of work and users access computers on the network? © How can lad a shared pointer to the network?                                                                                                    |           |
| Set up your Internet address     Configure a Smark Hot for Internet e-mail     Add a trusted certificate     Protect your data     Sconfigure server backup  Add users, computers, and devices     Add vers access computers on the network?     Add arew user account to your network     Connect computers to your network?     How can laid a shared printer to the network?     How can laid a shared printer to the network?                                                                                                    |           |
| Configure 3 Smart host for Internet e-mail Configure 3 Smart host for Internet e-mail Configure 3 Smart host f  | ۲         |
| Add a trusted certificate  Protecty our data  Configure server backup  Add users, computers, and devices  Add a new user accoss computers on the network?  Add a new user accoss computers on the network?  Connect computers to your network  Connect computers to your network  Connect computers  Connect computers  Connect co  |           |
| Protect your data  Configure server backup  Add users, computers, and devices  Cd users, computers, and devices  Cd users access computers on the network?  Cd users access to your network  Cd users access to your network  Cd users  |           |
|                                                                                                    |           |
| Add users, computers, and devices       Image: Add a new user access computers on the network?       Image: Add a new user account       Image: Connect computers to your network:       Image: Add a shared printer to the network?                                                                                                    |           |
| How can users access computers on the network?     Add a new user account     Connect computers to your network:     Onnect computers to your network:     Oncount add a shared printer to the network?                                                                                                    |           |
| Add a new user account                                                                                                    |           |
| Connect computers to your network     O     How can I add a shared printer to the network?                                                                                                    |           |
| When an I add a shared printer to the network?                                                                                                    |           |
|                                                                                                    |           |
| Grow your business                                                                                                    |           |
| 😫 Set up your Microsoft Office Live Small Business Web sites 🛛                                                                                                    |           |
| Frequent Tasks and Community Links                                                                                                    |           |
| Contoso • Windows Small Business Server 2008                                                                                                    |           |
|                                                                                                    |           |

Figure 21 Windows SBS 2008 Console

5. From here you can review help for Windows Small Business Server 2008.

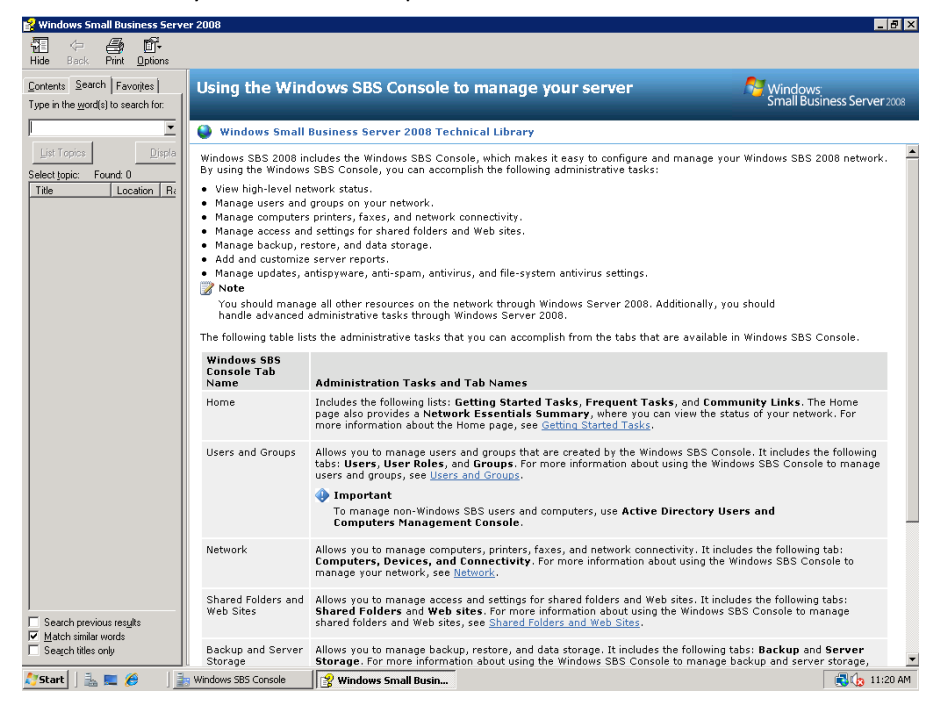

Figure 22 Windows SBS 2008 Help

- 6. Close the help window.
- 7. In the Getting Started Tasks section, click Connect to the Internet.
- 8. On the **Before you begin** page, click **Next**.

| Home Users and                                                                                                    | Network Shared Folders Backup and Renarts Scruitte                                                                                                    |                                                    |
|----------------------------------------------------------------------------------------------------|----------------------------------------------------------------------------------------------------|----------------------------------------------------|
| Groups                                                                                                    | Connect to the Internet                                                                                                    | () He                                              |
| ask Pad<br>Getting Started Task:<br>Task<br>inish installation                                                                                                    | Before you begin<br>This wizard helps you set up your network to connect to the Internet.                                                                                                    | Windows<br>Small Business Server 20<br>Refresh nov |
| Using the Windows SBS C<br>onnect to the Internet                                                                                                    | To finish this wizard, you need the following:                                                                                                    | OK 🔮 😒                                             |
| Connect to the Internet<br>Customer feedback optic<br>Set up your Internet addr<br>Configure a Smart Host f                                                                                        | In the avalances of the international interface on your router.     The logonit information for your router, which is usually in the documentation from the router manufacturer.                                            | OK Ø 😨                                             |
| rotect your data<br>Configure server backup<br>dd users, computers, and device<br>O How can users access coi<br>A, Add a new user account<br>Connect computers to yc<br>O How can I add a shared p | Tell me more about connecting to the Internet  (i) After your click Next, the server thies to find your router. If your router is found, the wizard tests your<br>Internet connection. No information is sent to Microsoft. |                                                    |
| row your business                                                                                                    | Next Cancel                                                                                                    |                                                    |
| Frequent Tasks and C                                                                                                    | pmmunity Links                                                                                                    |                                                    |

#### Figure 23 Before you begin page

9. Windows attempts to detect an existing network at this point.

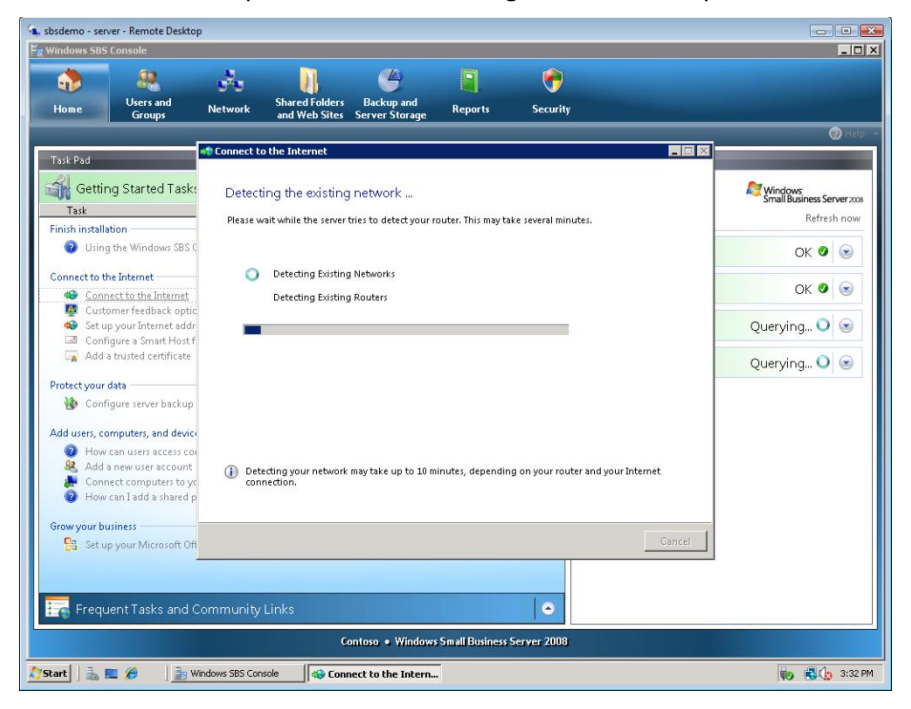

Figure 24 Router IP address page

| E <sub>n</sub> Windows SB                                                                                                    | IS Console                                                                                                    | _D×                           |
|----------------------------------------------------------------------------------------------------|----------------------------------------------------------------------------------------------------|-------------------------------|
| de la constante de la constante de la constant | Connect to the Internet                                                                                                    |                               |
| Task Pad<br>Getti<br>Task<br>Finish instal<br>@ Usir<br>Connect to<br>@ Cor<br>@ Cus<br>@ Set<br>Cus<br>& Set<br>Cus<br>& Set                                                                                                    | Please wait while the server looks for your router and finishes configuring your server.         Network IP Adr         Connect to the Internet         Image: Server I         Image: Server I | ess Serverzoos<br>Refresh now |
| Protect you                                                                                                    | How do I find out the IP address of my router?           Back         Next         Cancel                                                                                                    |                               |
|                                                                                                    | Contoso • Windows Small Business Server 2008                                                                                                    |                               |
| 🎊 Start 🗍 🚠                                                                                                    | 📃 🔰 Windows SBS Console 🛛 🚳 Connect to the Intern                                                                                                    | 🔂 🕼 11:14 AM                  |

10. At the **Connect to the Internet** prompt, click **Yes**.

Figure 25 Connect to the Internet prompt

- 11. Type **192.168.0.1** for the IP address of your router.
- 12. Type 192.168.0.2 for the IP address of your server, and then click Next.
- 13. On the **Detecting the router and configuring your network** page, click **Next**.

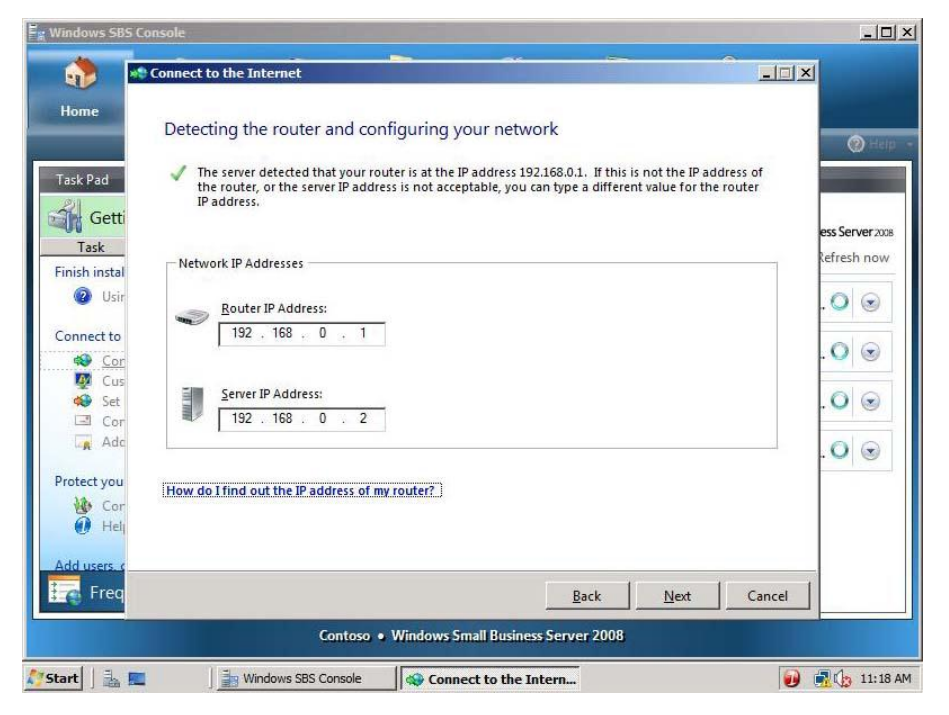

Figure 26 Detecting the router and configuring your network page

| <b>()</b>                                                                                                    | Connect to the Internet                                                                                                    | ×I                                                      |
|----------------------------------------------------------------------------------------------------|----------------------------------------------------------------------------------------------------|---------------------------------------------------------|
| Home<br>ask Pad<br>ask Pad<br>Getti<br>Task<br>inish instal<br>Ousir<br>Connect to<br>Cor<br>Cor<br>Cor<br>Cor<br>Adc<br>rotect you<br>Cor<br>Cor<br>Cor<br>Cor<br>Cor<br>Cor<br>Cor<br>Cor | Prepare to configure your router To ensure that all of the server features are available, you must manually configure the Internet connection on your router. To manually configure your router, you need the following: To manually configure your router, which is usually in the documentation from the router manufacturer. Instructions for configuring the router, which are also in the documentation from the router manufacturer. Instructions for connecting to the Internet, which are provided by your Internet service provider. | ess Server 20<br>cefresh nov<br>. ○ ⊗<br>. ○ ⊗<br>. ○ ⊗ |
| dd users, c                                                                                                    | Back Next Cancel Contoso • Windows Small Business Server 2008                                                                                                    |                                                         |

14. On the Prepare to configure your router page, click Next.

Figure 27 Prepare to configure your router page

15. On the **Configure your router** page, click **Test**.

| Connect to the Internet         Home         Configure your router         Task Pad         If         Click Manage router to open the router administration console.         Manage router         After you set up your router, dick the Test button to verify that your router is connected to the Internet.         Image router         After you set up your router, dick the Test button to verify that your router is connected to the Internet.         Image router         After you set up your router, dick the Test button to verify that your router is connected to the Internet.         Image router         After you set up your router, dick the Test button to verify that your router is connected to the Internet.         Image router         Image router         After you set up your router, dick the Test button to verify that your router is connected to the Internet.         Image router         Image router         Image router         Image router         Image router         Image router         Image router         Image router         Image router         Image router         Image router         Image router         Image router         Image |                                                           |
|----------------------------------------------------------------------------------------------------|-----------------------------------------------------------|
| Home       Configure your router         Task Pad       To set up the router connection to the Internet, use the router administration console.         Getti       Image router to open the router administration console.         Task       Manage router         Task       After you set up your router, click the Test button to verify that your router is connected to the Internet.         Image router       Image router         Task       To test your Internet connection, the wizard contacts a public server.         Consect to       To test your Internet connection, the wizard contacts a public server.         Set       Corr         Corr       Corr                                                                                                    | 1                                                         |
| Protect you<br>Cor<br>Hel                                                                                                    | ess Server 2028<br>Refresh now<br>. O S<br>. O S<br>. O S |
| Freq Back Next Cancel                                                                                                    |                                                           |

Figure 28 Configure your router page

# 16. Click Skip test.

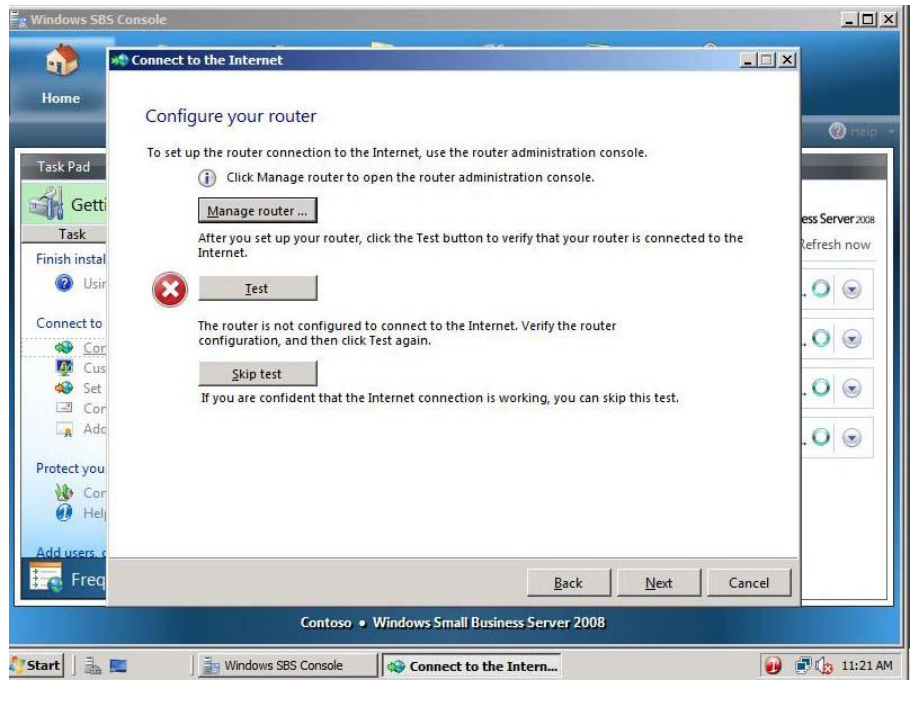

Figure 29 Skip test

# 17. Click Finish.

| g Windows SBS C | onsole                                                              |                 |
|-----------------|---------------------------------------------------------------------|-----------------|
| ۵ 🏠             | Connect to the Internet                                             |                 |
| Home            | Your network is now connected to the Internet!                      | @iHelp          |
| Task Pad        | Vou have successfully completed the Connect to the Internet Wizard. |                 |
| Getti<br>Task   |                                                                     | ess Server 2008 |
| Finish instal   |                                                                     | Refresh now     |
| Connect to      |                                                                     |                 |
| Cor<br>Cus      |                                                                     |                 |
| Cor<br>Adc      |                                                                     |                 |
| Protect you     |                                                                     |                 |
| 🕐 Cor           |                                                                     |                 |
| Add users of    |                                                                     | <u> </u>        |
|                 | Contoso • Windows Small Business Server 2008                        |                 |
| Start 🛛 🚠 🔳     | Windows SBS Console                                                 | 🕖 🕑 🌗 11:23 AM  |

Figure 30 Your network is now connected to the Internet! page

✓ Task 2: Set up your Internet address

- 1. In the Getting Started Tasks section, click Set up your Internet address.
- 2. On the Before you begin page, click Next.

| indows S8S/  | Console                                     |              |                                           |                                      |                      |                            |           |                |           |
|--------------|---------------------------------------------|--------------|-------------------------------------------|--------------------------------------|----------------------|----------------------------|-----------|----------------|-----------|
|              | 89.                                         |              | 1                                         | 4                                    | 9                    | -                          |           |                |           |
| Home         | Users and<br>Groups                         | Network      | Shared Folders<br>and Web Sites           | Backup and<br>Server Storage         | Reports              | Security                   |           |                |           |
|              | -                                           |              |                                           |                                      |                      |                            |           | -              | (2) He    |
| ask Pad      |                                             | 😲 Internet A | ddress Manageme                           | int                                  |                      |                            |           |                |           |
| Gettir       | on Started Task                             |              |                                           |                                      |                      |                            |           | No Condense    |           |
| Tech         | ig started rask.                            | Before       | you begin                                 |                                      |                      |                            |           | Small Business | Server 20 |
| I d3K        | tion                                        | This wiz     | rd helps you establi                      | sh a presence for yo                 | our small busines    | on the Internet. It also e | nables    | Refr           | esh nov   |
|              | the Windows SBS (                           | If you ar    | registering a new                         | domain, make sure t                  | that you have the    | following information av   | railable: | 014            |           |
| - Costing    | ,                                           | a you a      | in idea for the dom:                      | ain name that you w                  | ant for example      | contoso.com.               |           | OK             |           |
| onnect to th | he Internet                                 | :            | One or more alternal                      | te names, in case yo                 | ur first choice is r | ot available.              |           | OK             |           |
| Conr         | ect to the Internet                         | •            | credit card to pay r                      | or the domain ham                    | e registration.      |                            |           | UK             |           |
| 🦉 Custo      | omer feedback optic<br>n vour Internet addr | If you al    | eady have a domain                        | name, make sure th                   | hat you have the f   | ollowing information ava   | ailable:  | OK             |           |
| Conf         | igure a Smart Host f                        | •            | he name of your Int                       | ernet domain.                        |                      |                            |           | OK .           |           |
| 🟹 Add :      | a trusted certificate                       | :            | he name of your do<br>he logon informatio | main provider.<br>on for your domain | provider.            |                            |           | OK C           |           |
| otectivour   | data                                        |              |                                           |                                      |                      |                            |           |                | 10        |
| Conf         | igure server backup                         |              |                                           |                                      |                      |                            |           |                |           |
|              | garerererer                                 |              |                                           |                                      |                      |                            |           |                |           |
| dd users, co | omputers, and devic                         | •            |                                           |                                      |                      |                            |           |                |           |
| How          | can users access co                         |              |                                           |                                      |                      |                            |           |                |           |
| Add :        | a new user account                          | (i) The      | amount of time it ta                      | kes to complete thi                  | s wizard can vary,   | depending on the availa    | bility of |                |           |
| <li>How</li> | can I add a shared p                        | fad          | ors.                                      | names, the type and                  | speed of your In     | connection, and p          |           |                |           |
|              |                                             |              |                                           |                                      |                      |                            |           |                |           |
| row your bu  | usiness                                     |              |                                           |                                      |                      | Next                       | Cancel    |                |           |
| Set u        | p your Microsoft Of                         |              |                                           |                                      |                      | <u>IN</u> EX               | Cancer    |                |           |
|              |                                             |              |                                           |                                      |                      |                            |           |                |           |
| -            |                                             | _            |                                           |                                      |                      |                            |           |                |           |
| 🍯 Frequ      | ient Tasks and (                            |              |                                           |                                      |                      | •                          |           |                |           |
|              |                                             |              | ¢.                                        | ontosa • Window                      | s Small Business     | Server 2008                |           |                |           |
|              |                                             |              | 1                                         |                                      | _                    |                            |           |                |           |

Figure 31 Before you begin

3. Select I already have a domain name that I want to use and click Next.

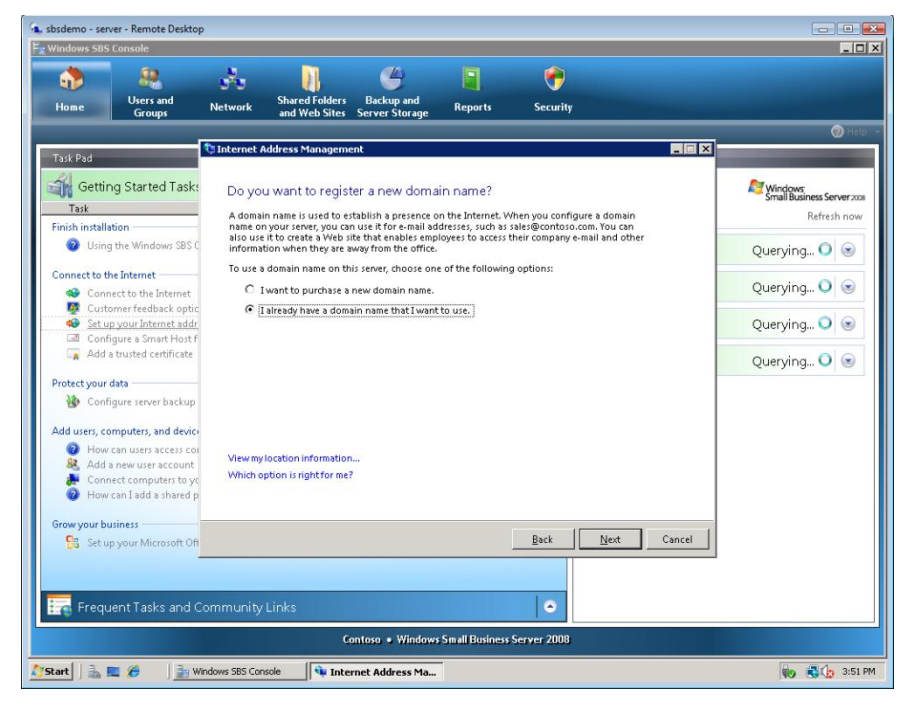

Figure 32 Do you want to register a new domain name? page

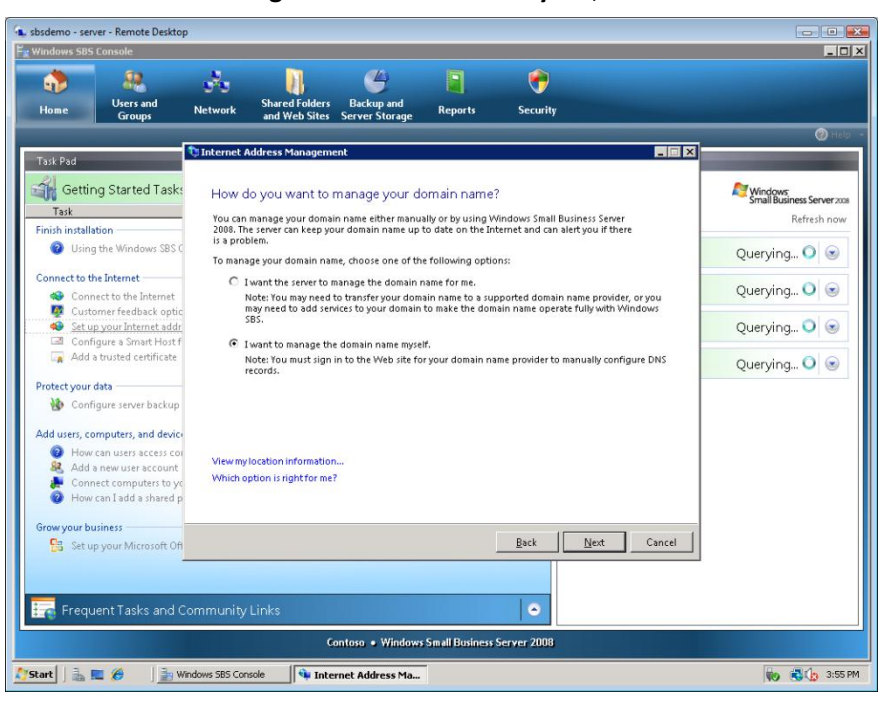

4. Select I want manage the domain name myself, and then click Next.

Figure 33 How do you want to manage your domain name? page

5. Type Contoso.com and click Configure.

| sbsdemo - serve<br>Windows SBS C                                                                                                    | er - Remote Deskte<br>Ionsole                                                                                                    | op                                                                                                    | _                                                                                                    | _                                                                                                | _                                                                    | _                        | _                     |                                                                                                   |
|----------------------------------------------------------------------------------------------------|----------------------------------------------------------------------------------------------------|----------------------------------------------------------------------------------------------------|----------------------------------------------------------------------------------------------------|--------------------------------------------------------------------------------------------------|----------------------------------------------------------------------|--------------------------|-----------------------|---------------------------------------------------------------------------------------------------|
| de la constante de la constante de la constant                                                                                                    | Users and<br>Groups                                                                                                    | Network                                                                                                    | Shared Folders<br>and Web Sites                                                                                                    | G<br>Backup and<br>Server Storage                                                                | Reports                                                              | ecurity                  |                       |                                                                                                   |
| Task Pad                                                                                                    | _                                                                                                    | 🔁 Internet A                                                                                                    | ddress Managem                                                                                                    | ent                                                                                              |                                                                      |                          |                       | () Help                                                                                           |
| Task<br>Finish installat<br>Pinish installat<br>Connect to th<br>Connect to th<br>Connect t | g Started Task<br>ion<br>ion<br>is Interest<br>is Interest<br>is In | Store ty<br>Type the<br>Importa-<br>Monoration<br>(For<br>C<br>C | vour domain na<br>domain name and<br>te In order for e-ma<br>anin name provider<br>sain name and exter<br>example, contoso.c<br>anced settings | ame informatico<br>extension that you u<br>il and Web requests<br>and manually config-<br>nsion: | N<br>and to use.<br>To reach the serve<br>and the serve the DNS sett | er, you must visit the W | teb site for<br>nver, | Querying O O<br>Querying O O<br>Querying O O<br>Querying O O<br>Querying O O<br>O<br>Querying O O |
| Grow your bus                                                                                                    | iness<br>your Microsoft O                                                                                                    | A                                                                                                    |                                                                                                    |                                                                                                  |                                                                      | <u>B</u> ack Confi       | igure Cancel          |                                                                                                   |
| Freque                                                                                                    | ent Tasks and                                                                                                    | Community                                                                                                    | Links                                                                                                    |                                                                                                  |                                                                      | •                        |                       |                                                                                                   |
|                                                                                                    |                                                                                                    |                                                                                                    | 6                                                                                                    | ontosa • Window                                                                                  | s Small Business                                                     | Server 2008              |                       |                                                                                                   |

Figure 34 Store your domain name information page

6. Your server is now be configured for the contoso.com domain.

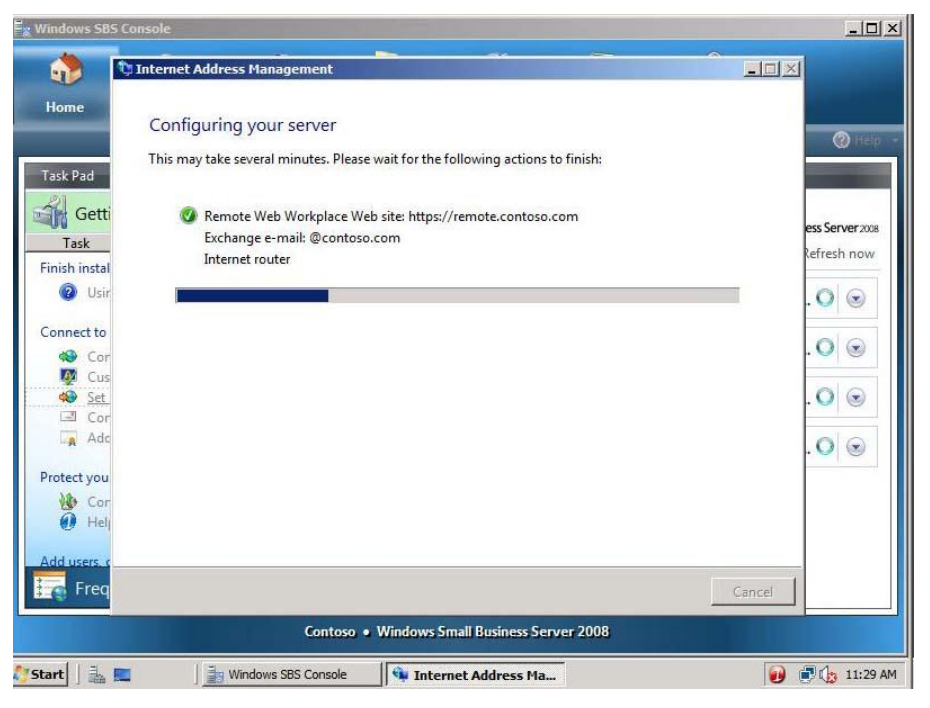

Figure 35 Configuring your server page

# 7. Click Finish.

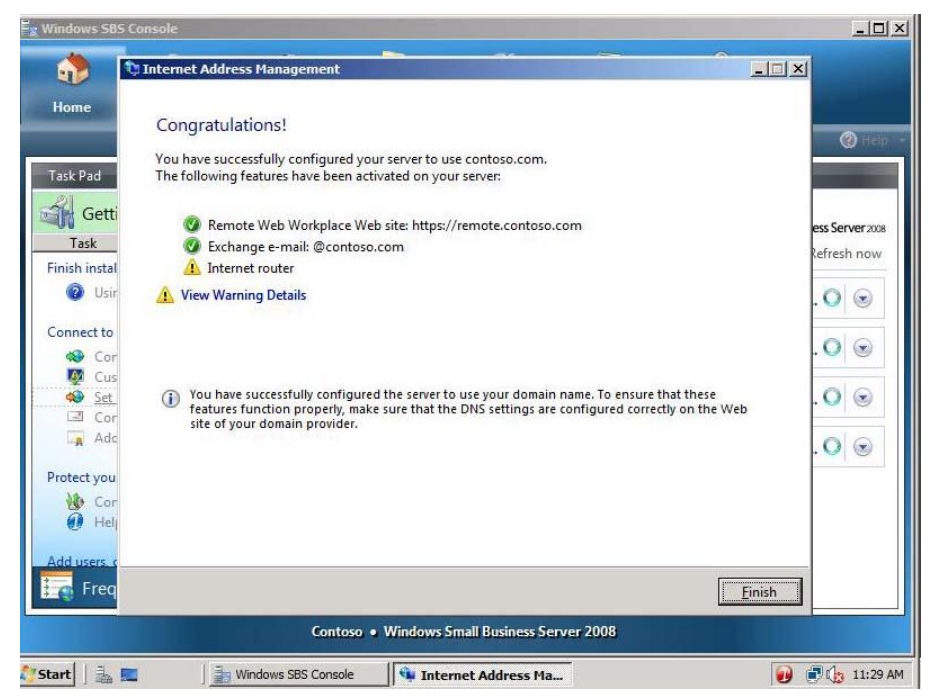

Figure 36 Configuration complete

✓ Task 3: Configure a Smart Host for Internet e-mail

1. In the Getting Started Tasks section, click Configure a Smart Host for Internet e-mail.

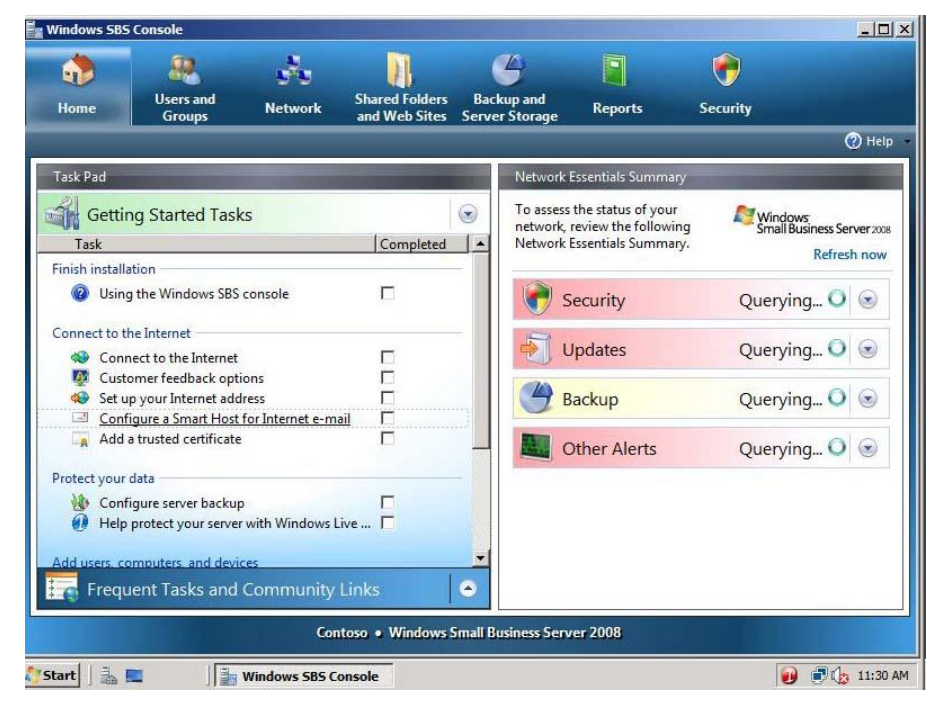

Figure 37 Windows SBS 2008 Console

2. On the Before you begin page, click Next.

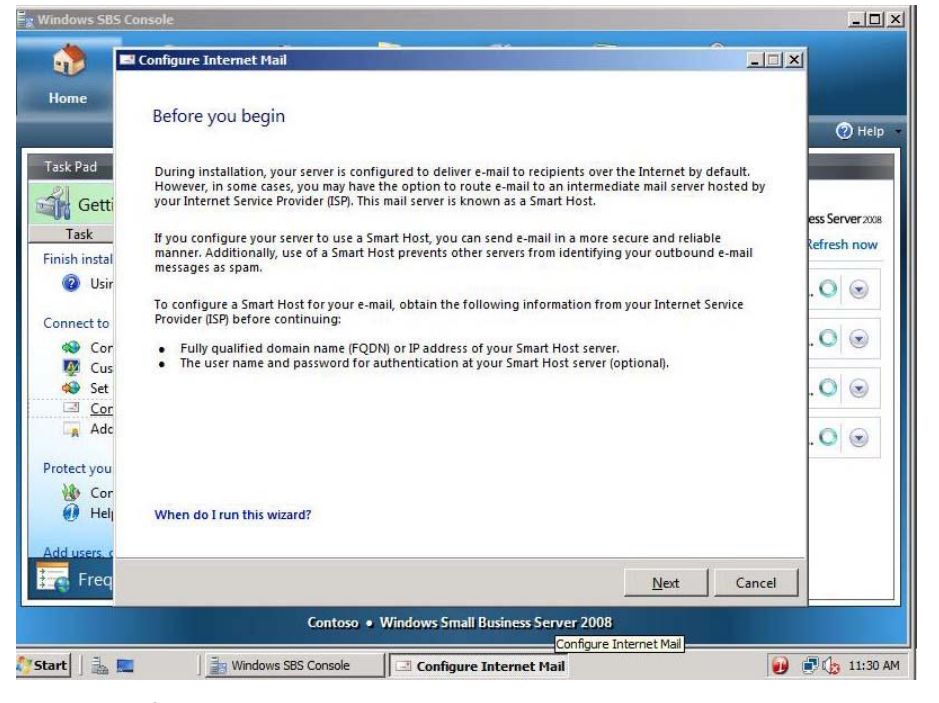

Figure 38 Before you begin page

- 3. Here you can configure a Smart Host server that may be provided by your ISP. Because of network limitations, you cannot set up a smart host at this time.
- 4. Select I do not need to configure a Smart Host server for Internet e-mail, and then click Next.

| 👷 Windows SBS Co                                                                                                    | nsole                                                                                                    |                                                                                                    |
|----------------------------------------------------------------------------------------------------|----------------------------------------------------------------------------------------------------|----------------------------------------------------------------------------------------------------|
| 🚯 📼                                                                                                    | Configure Internet Mail                                                                                                    | ×                                                                                                    |
| Home<br>Task Pad<br>Getti<br>Task<br>Finish instal<br>Output<br>Connect to<br>Cor<br>Cor<br>Cos<br>Set<br>Cor<br>Adc<br>Protect you<br>Cor<br>Helj | Specify settings for outbound Internet mail         Image: Specify settings for outbound Internet mail         Image: Specify settings for outbound Internet mail         Specify settings for outbound Internet mail         Specify settings for outbound in name or IP address of the Internet mail         Specify settings for outbound from your Internet Service Provider (ISP). E-mail that you send over the Internet is forwarded through this server.         Image: Specify settings for outbound internet service Provider requires authentication         User name:         Password:         Image: Image: Im | <ul> <li>Help</li> <li>ess Server 2008</li> <li>Refresh now</li> <li>Refresh now</li> <li>Refresh Row</li> <li>Refresh Row</li> <li>Ref</li></ul> |
| Add users o                                                                                                    | Back Next Cancel                                                                                                    | 1                                                                                                    |
|                                                                                                    | Contoso • Windows Small Business Server 2008                                                                                                    |                                                                                                    |
| 🏷 Start 🛛 🚠 🔳                                                                                                    | 🔡 Windows SBS Console                                                                                                    | ) 🗊 🏠 11:31 AM                                                                                                    |

Figure 39 Specify settings for outbound Internet mail page

#### 5. On the **Configure Internet mail settings is complete** page, click **Finish**.

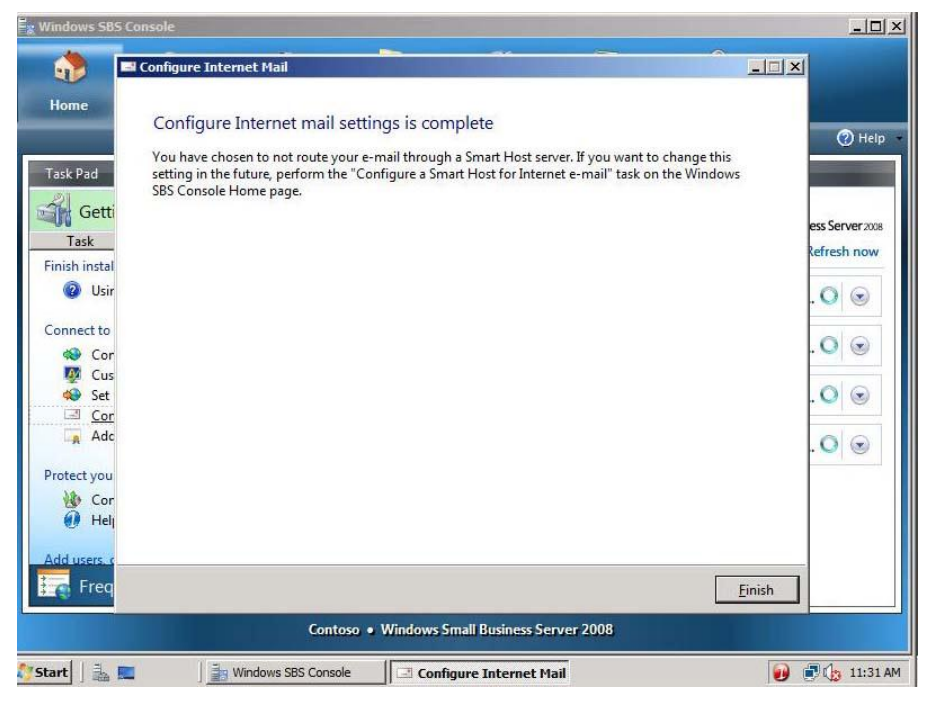

Figure 40 Configure Internet mail settings is complete page

# ✓ Task 4: Add a trusted certificate

1. In the Getting Started Tasks section, click Add a trusted certificate.

| Vindows SBS                                                                                                    | 5 Console                                                                |                               |                                 |                                |                                                                         |                                   |                        |
|----------------------------------------------------------------------------------------------------|--------------------------------------------------------------------------|-------------------------------|---------------------------------|--------------------------------|-------------------------------------------------------------------------|-----------------------------------|------------------------|
| de la constante de la constante de la constant | Users and<br>Groups                                                      | Network                       | Shared Folders<br>and Web Sites | Backup and<br>Server Storage   | Reports                                                                 | Security                          | <b>A</b> 111           |
|                                                                                                    |                                                                          |                               |                                 | 1                              |                                                                         | _                                 | () Help                |
| lask Pad                                                                                                    |                                                                          |                               |                                 | Network                        | Essentials Summary                                                      |                                   |                        |
| Getti<br>Task                                                                                                    | ng Started Tasks                                                         |                               | Completed                       | To asses<br>network<br>Network | s the status of your<br>, review the following<br>: Essentials Summary. | Windows<br>Small Business<br>Refr | Server 2008<br>esh now |
| Osin                                                                                                    | g the Windows SBS co                                                     | onsole                        |                                 | 1                              | Security                                                                | Querying 🤇                        |                        |
| Connect to t                                                                                                    | he Internet<br>nect to the Internet                                      |                               | Ē                               |                                | Updates                                                                 | Querying                          |                        |
| Set u                                                                                                    | omer feedback option<br>op your Internet addre<br>figure a Smart Host fo | ns<br>ss<br>ir Internet e-mai |                                 | 3                              | Backup                                                                  | Querying 🤇                        |                        |
| Add                                                                                                    | a trusted certificate                                                    |                               |                                 |                                | Other Alerts                                                            | Querying 🤇                        |                        |
| Vrotect your                                                                                                    | data<br>figure server backup<br>protect your server w                    | vith Windows Liv              | Г<br>ие Г                       |                                |                                                                         |                                   |                        |
| Add users, c                                                                                                    | omputers, and device<br>uent Tasks and C                                 | s<br>ommunity L               | inks                            | •                              |                                                                         |                                   |                        |
|                                                                                                    |                                                                          | Cont                          | oso • Windows                   | imall Business Ser             | ver 2008                                                                |                                   |                        |
| art 🛛 🎍                                                                                                    | 🔳 🛛 🔒 w                                                                  | indows SBS Co                 | nsole                           |                                |                                                                         | <b>9</b>                          | 11:32                  |

Figure 41 Getting Started Tasks section

2. On the **Before you begin** page, click **Next**.

Figure 42 Before you begin page

3. Select I want to use a certificate that is already installed on the server and click Next.

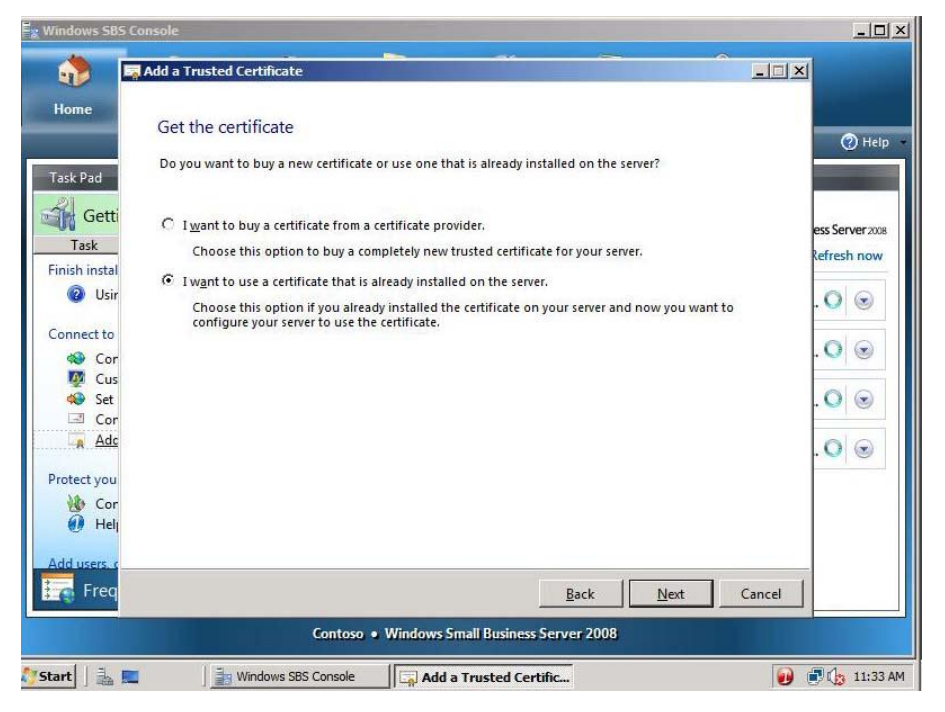

Figure 43 Get the certificate

#### Note:

If you prefer to purchase a certificate from a trusted certificate authority, you can select to do so at this point

| 📲 Windows SBS Con | sole                                                     |                                                        |                                    |                         | -o×             |
|-------------------|----------------------------------------------------------|--------------------------------------------------------|------------------------------------|-------------------------|-----------------|
| Home Rome         | dd a Trusted Certificate<br>Choose an installed          | certificate                                            |                                    |                         |                 |
| Task Pad          | The following certificates<br>Choose the certificate tha | are already installed on your so<br>t you want to use. | erver, but they may n              | ot be currently in use. | (2) Help        |
| Task              | Issued to:                                               | Issued by:                                             | Expiration date:                   | Туре:                   | ess Server 2008 |
| Finish instal     | remote.contoso.com                                       | CONTOSO-CONTOSOSER.                                    | 6/19/2010                          | Self-issued             | Refresh now     |
| 2 Usir            |                                                          |                                                        |                                    |                         | .0 .            |
| Connect to        |                                                          |                                                        |                                    |                         | 00              |
| Ker Cor           |                                                          |                                                        |                                    |                         | . 🗸 🔘           |
| 👰 Cus             | View certificate                                         |                                                        |                                    |                         |                 |
| 🏟 Set             | C 5                                                      |                                                        |                                    |                         | . 🔾 💿           |
| 🖃 Cor             |                                                          |                                                        |                                    |                         |                 |
| Adc               | Why isn't my certificate lis                             | ted here?                                              |                                    |                         | .0              |
| Protect you       |                                                          |                                                        |                                    |                         |                 |
| Cor               |                                                          |                                                        |                                    |                         |                 |
|                   |                                                          |                                                        |                                    |                         |                 |
| Add users. c      |                                                          |                                                        |                                    |                         |                 |
| Freq              |                                                          |                                                        | <u>B</u> ack                       | Next                    | Cancel          |
|                   |                                                          | Contoso • Windows Small                                | Business Server 20<br>Add a Truste | 08<br>Certificate       |                 |
| 🐉 Start 🛛 🏭 🔳     | Windows SBS                                              | Console Add a Tru                                      | sted Certific                      |                         | 🕖 🖶 🕼 11:34 AM  |

4. Select remote.contoso.com and click View certificate.

Figure 44 Choose an installed certificate page

5. Review the certificate properties, and then click **OK**.

| ome                      | General Details Certification Path                           | - 1                      | () H        |
|--------------------------|--------------------------------------------------------------|--------------------------|-------------|
| k Pad                    | Certificate Information                                      | not be currently in use. |             |
| Getti                    | This certificate is intended for the following purpose(s):   |                          | ess Server2 |
| Task                     |                                                              | Self-issued              | Refresh no  |
| <ul><li>O Usir</li></ul> |                                                              |                          | . 0 💿       |
| nnect to                 |                                                              |                          |             |
| 😒 Cor                    | Issued to: remote.contoso.com                                |                          | . 0 💿       |
| Set                      | Issued by: CONTOSO_CONTOSOSERVER_CA                          |                          | . 🔘 💿       |
| Cor                      | ISSUED BY. CONTOSO-CONTOSOSERVEN-CA                          |                          | 00          |
|                          | Valid from 6/19/2008 to 6/19/2010                            |                          | . 🔾 🕲       |
| Cor                      | You have a private key that corresponds to this certificate. |                          |             |
| 🧑 Helj                   | •<br>Issuer Statement                                        |                          |             |
| lusers, c                | Learn more about <u>certificates</u>                         |                          |             |
| Freq                     |                                                              | Next Canc                | el          |

**Figure 45 Certificate properties** 

- 6. Click Next.
- 7. Click Finish.

| 👷 Windows SBS (                                             | Console                                                   | _0×                            |
|-------------------------------------------------------------|-----------------------------------------------------------|--------------------------------|
| ۵ 🏠                                                         | Add a Trusted Certificate                                 |                                |
| Home                                                        | The trusted certificate is imported successfully          | 🕐 Help                         |
| Task Pad<br>Getti<br>Task<br>Finish instal                  | 🔇 Import the trusted certificate to Remote Web Workplace. | ess Server 2008<br>Refresh now |
| <ul> <li>Ø Usir</li> <li>Connect to</li> <li>Cor</li> </ul> |                                                           | . O 💿                          |
| ØØ Cus<br>♦ Set<br>☑ Cor<br>☑ Adc                           |                                                           | .0 .                           |
| Protect you<br>Cor<br>Helj                                  |                                                           |                                |
| Add users of Freq                                           |                                                           | Einish                         |
|                                                             | Contoso • Windows Small Business Server 2008              |                                |
| 🕽 Start 🛛 🚠 🖪                                               | Windows SBS Console                                       | 🕖 🗊 🔥 11:35 AM                 |

Figure 46 The trusted certificate is imported successfully page

- ✓ Task 5: Configure backup and storage
- 1. In the Getting Started Tasks section, click Configure server backup.

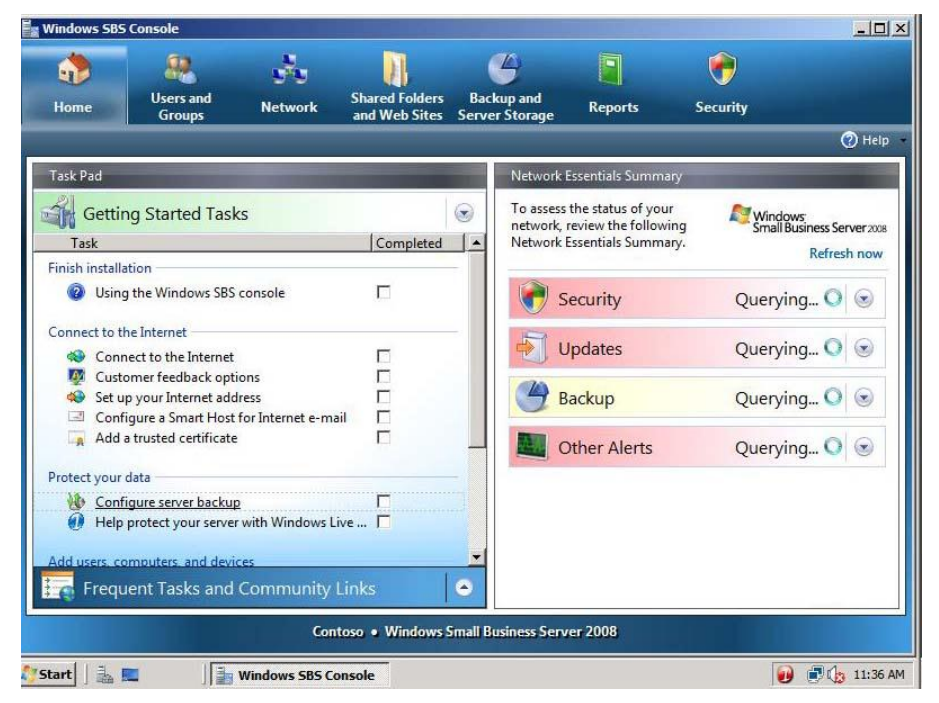

Figure 47 Configure server backup

2. In the Getting started window, click Next.

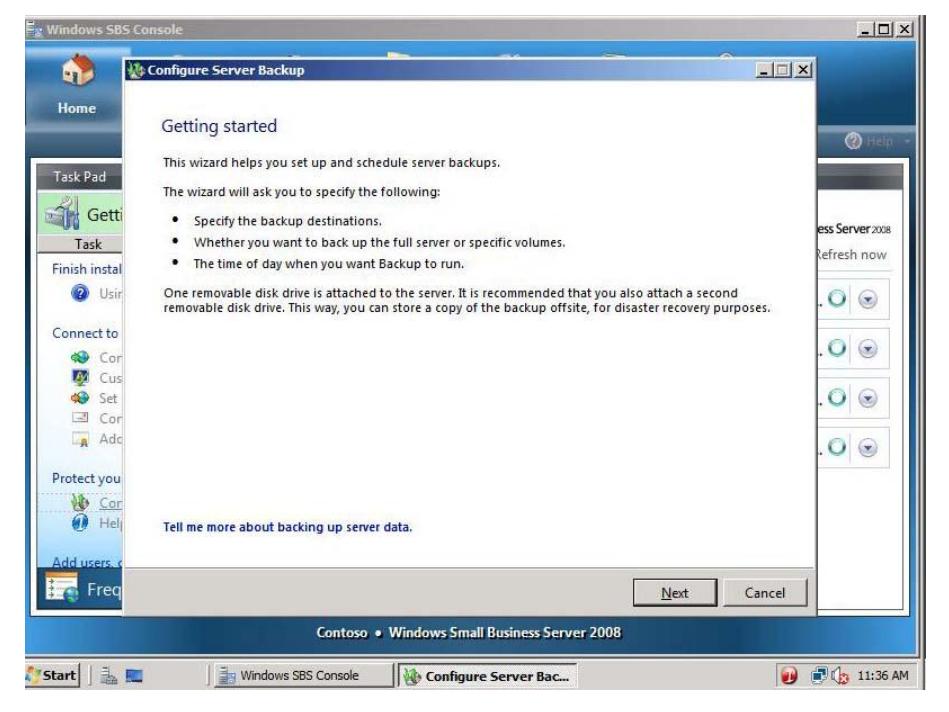

Figure 48 Getting started page

- 3. Select Show all valid internal and external backup destinations.
- 4. Select Disk [1], and then click Next.

| ome                                          | Court the book         |                                            |                                       |                |
|----------------------------------------------|------------------------|--------------------------------------------|---------------------------------------|----------------|
|                                              | Specify the backu      | p destination                              |                                       | @ Hel          |
|                                              | Select one or          | more external disk drives where you wa     | nt to store your backup. It's recomm  | ended          |
| sk Pad                                       | that you back          | up to at least two external disk drives. T | 'his way, you can store one of the ex | ternal         |
| Getti                                        | uisk unves at a        | an offsite location.                       |                                       | 100            |
| Tack                                         | Disk Drive             | Name                                       | Size                                  | ess Server 200 |
| TOSK                                         | Disk [1]               | Virtual HD ATA Device                      | 126 GB                                | Refresh now    |
| ish instal                                   |                        |                                            |                                       |                |
| 2 Usir                                       |                        |                                            |                                       | . O 💿          |
| and the second second                        |                        |                                            |                                       |                |
| nnect to                                     | 1                      |                                            |                                       | OQ             |
| Cor                                          | Show all valid in      | nternal and external backup destination    | IS <u>R</u> efresh                    | . •   •        |
| Cus                                          |                        |                                            | 6200 B.                               | 00             |
| Set                                          |                        |                                            |                                       | . 🗸 🔘          |
| Ade                                          |                        |                                            |                                       |                |
| A Mac                                        |                        |                                            |                                       | . 0 💿          |
|                                              |                        |                                            |                                       |                |
| tect you                                     |                        |                                            |                                       |                |
| tect you                                     | What do I need to know | w about choosing the backup dectination    | 202                                   |                |
| tect you<br><u>Cor</u><br>Heli               | what do Theed to know  | w about choosing the backup destination    |                                       |                |
| tect you<br><u>Cor</u><br>Helj               |                        |                                            |                                       |                |
| tect you<br><u>Cor</u><br>Help<br>d users, c |                        |                                            |                                       |                |
| tect you<br>Cor<br>Heli<br>dusers, c         |                        |                                            | Back Next                             | Cancel         |
| tect you<br>Cor<br>Help<br>Lusers c<br>Freq  |                        |                                            | Back Next                             | Cancel         |

Figure 49 Specify the backup destination page

5. Leave Disk1 label, and then click Next.

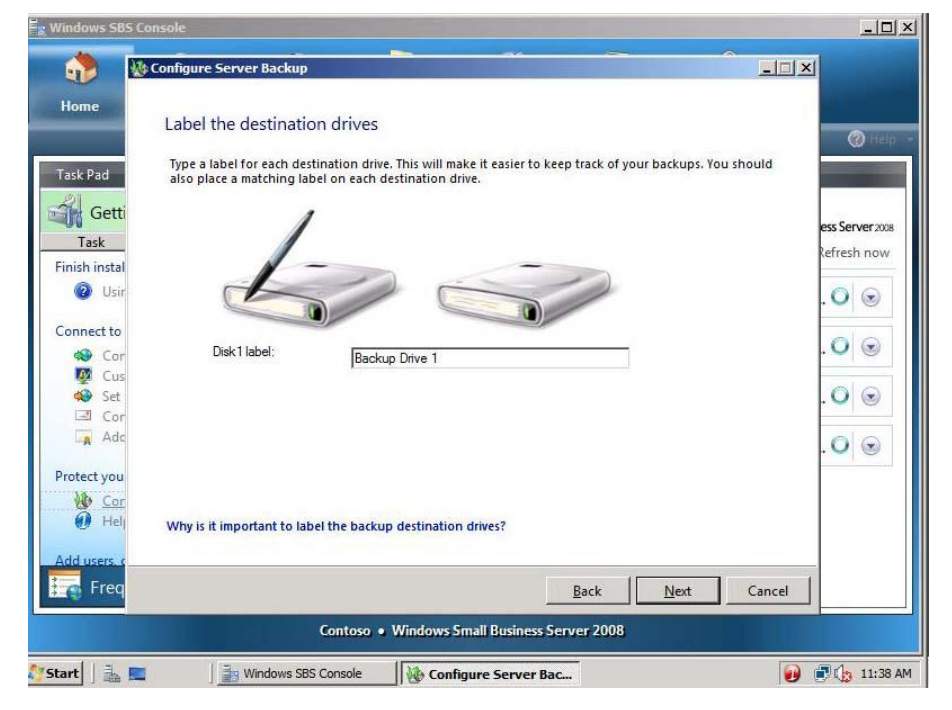

Figure 50 Label the destination drives page

6. On the **Select drives to back up** window, leave defaults, and then click **Next**.

| ome 🗠         | Compare Server backup       |                                   |                                  |                |
|---------------|-----------------------------|-----------------------------------|----------------------------------|----------------|
|               | Select drives to back       | dr                                |                                  | @ He           |
| sk Pad        | Which drives would you like | to backup?                        |                                  |                |
| Getti         | Drive                       | Status                            | Size                             |                |
| Task          | 🗹 💒 (C:)                    | Included by default               | 18GB                             | ess Server 200 |
| ish instal    |                             |                                   |                                  | lefresh nov    |
| 😨 Usir        |                             |                                   |                                  | . 🔾 💿          |
| nnect to      |                             |                                   |                                  | 00             |
| Cor           | 1                           | i.                                |                                  | . U 🕲          |
| 👰 Cus         | Back up all                 |                                   |                                  | 00             |
| Cor           | You cannot exclude from a l | backup any drives that contain op | erating system files or critical | . • •          |
| 🙀 Adc         | applications.               |                                   |                                  | .0 @           |
| tect you      |                             |                                   |                                  |                |
| Cor           |                             |                                   |                                  |                |
| <li>Help</li> | What should I back up?      |                                   |                                  |                |
| d users, c    |                             |                                   |                                  |                |
| Freq          |                             |                                   | Back Nevt                        | Cancel         |
| g ricq        |                             |                                   |                                  |                |
|               | 6                           | ontoco + Windows Small Rusia      | ess Server 2008                  |                |

Figure 51 Select drives to back up page

7. Review backup schedule, and then click **Next**.

| Home<br>Task Pad                                                                                                    | Configure Server Backup<br>Specify the backup schedule<br>Choose when you want to back up your data, and then add the time to the backup schedule. You o<br>schedule backups for multiple times during the day.                                                                                 | can                                                                                             |
|----------------------------------------------------------------------------------------------------|----------------------------------------------------------------------------------------------------|-------------------------------------------------------------------------------------------------|
| Task<br>Task<br>inish instal<br>OUSIC<br>Connect to<br>Con<br>Con<br>Cos<br>Cos<br>Cor<br>Cos<br>Cos<br>Cos<br>Cos<br>Cos<br>Cos<br>Cos<br>Cos | Backup Schedule         Once a day         Twice a day         G Twice a day         G Custom         G 6:30 PM         Too PM         Too PM         B:30 PM         B:30 PM         B:30 PM         B:30 PM         B:30 PM         Wou must select at least one time to run backup each day. | ess Server zors<br>Refresh now<br>O<br>O<br>O<br>O<br>O<br>O<br>O<br>O<br>O<br>O<br>O<br>O<br>O |
| rotect you<br><u>Cor</u><br>Helj<br>dd users, c                                                                                                | What should I know about scheduling backups?                                                                                                    |                                                                                                 |
| 🕤 Freq                                                                                                    | Eack Next Contoso • Windows Small Business Server 2008                                                                                                    | Cancel                                                                                          |

Figure 52 Specify the backup schedule page

- 🗒 Windows SBS Conse 상 Configure Server Backur - IIX Home Confirm backup details 0 You are about to create the following backup schedule: Task Pad Backup destinations: 💼 Backup Drive 1 (Disk1) Getti s Server 2008 Task lefresh now Finish instal 🙆 Usir Backup items: 🏭 (C:) 0 0 Connect to 0 0 Cor 👰 Cus Backup schedule: 🏾 🐜 Everyday 5:00 PM 🏟 Set 0 0 Everyday 11:00 PM Cor 🙀 Ado 0 0 Protect you Cor Freq Configure Cancel Back Contoso • Windows Small Business Server 2008 Windows SBS Console 🏷 Start 🗍 🏭 🔳 Configure Server Bac... 🕖 📑 🥼 11:39 AM
- 8. Review backup details, and then click **Configure**.

# Figure 53 Confirm backup details page

9. When prompted to format the selected drives, click Yes.

| Windows SBS   | Console                                                                     |                 |
|---------------|-----------------------------------------------------------------------------|-----------------|
|               | t Configure Server Backup                                                   | <u>- I X</u>    |
| Home          | Confirm backup details                                                      | @ Help          |
| Task Pad      | You are about to create the following backup schedule:                      |                 |
| Getti         | Backup destinations: Backup Drive 1 (Disk1)                                 |                 |
| Task          | Configure Server Backup                                                     | ess Server 2008 |
| Finish instal | You are about to format the selected disk drives!                           | Kefresh now     |
| 🕜 Usir        | Backup if If you continue, you will lose all data on the disk drives. Also, | . 🔍 💿           |
| Connect to    | backups. Do you want to continue?                                           | 00              |
| Ker Cor       | Yes No                                                                      | . • •           |
| 🤹 Set         | Backup sche                                                                 | . 🔾 😒           |
| Adc           |                                                                             | .00             |
| Protect you   |                                                                             |                 |
| Cor           |                                                                             |                 |
| - The         |                                                                             |                 |
| Freq          | Back Configure Ca                                                           | incel           |
|               | Contoso • Windows Small Business Server 2008                                |                 |
| Start         | Windows SBS Console                                                         | 🕖 💽 🏠 11:40 AM  |

Figure 54 Format drive prompt

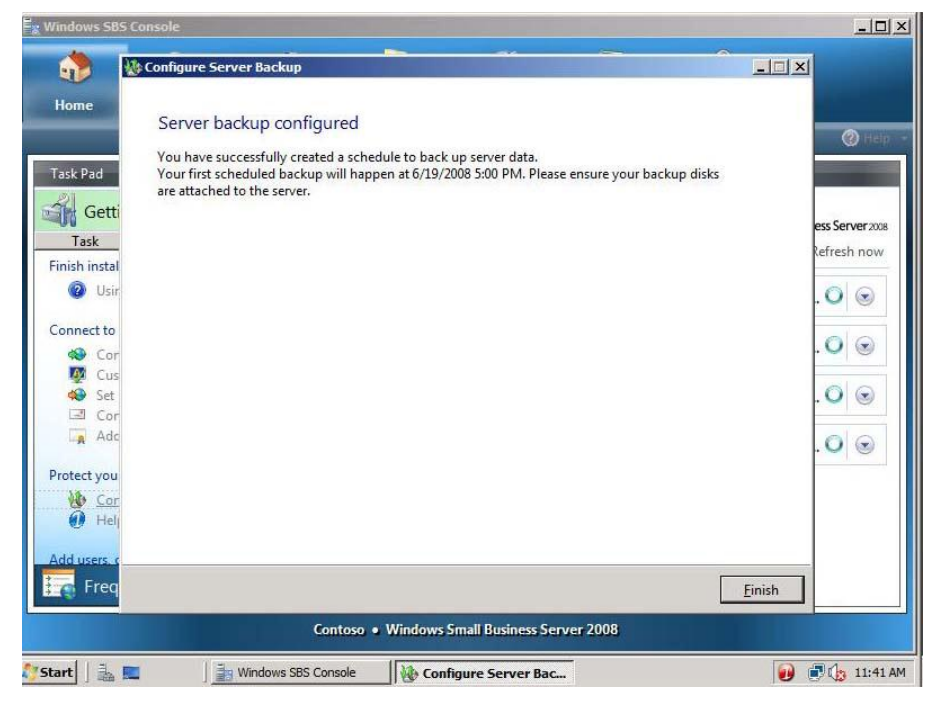

10. On the Server backup configured page, click Finish.

Figure 55 - Server backup configured page

✓ Task 6: Add a new user

1. In the Getting Started Tasks section, click Add a new user account.

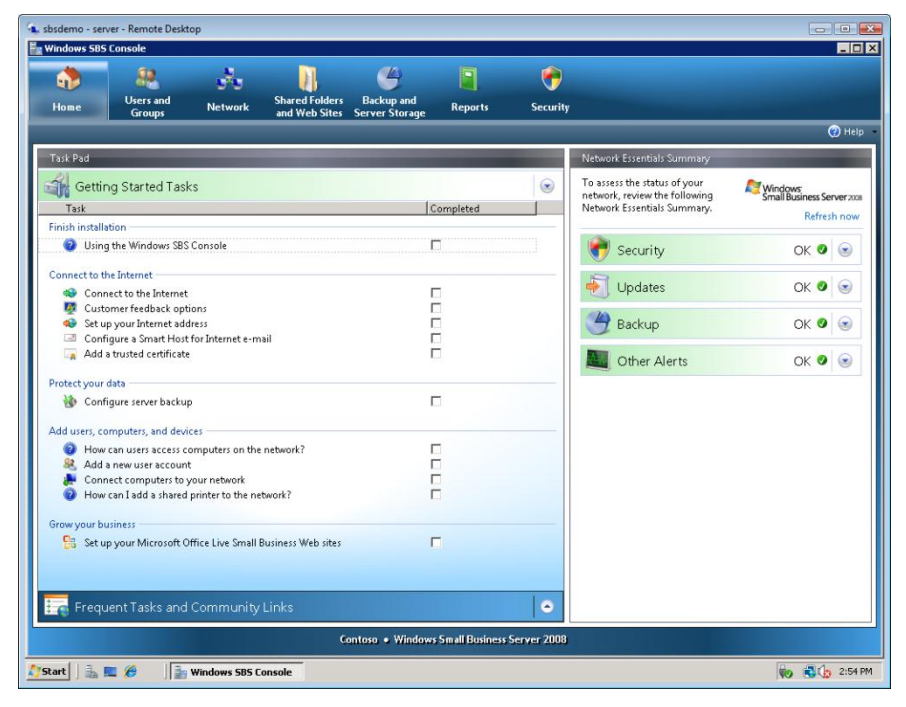

Figure 56 Windows SBS 2008 Console

2. On the Add a new user account and assign a user role page, enter the following information, and then click Next.

First name: **Debra** Last name: **Garcia** User name: **DebraG** E-mail address: **DebraG** Description: **Sales** Phone number: **555-555-5555** Choose a user role: **Standard User** 

| de la constante de la constante de la constant                                                                                                    | Users and<br>Groups    | Network     | Shared Folders<br>and Web Sites | Backup and<br>Server Storage | Reports     | ecurity | -           |        |
|----------------------------------------------------------------------------------------------------|------------------------|-------------|---------------------------------|------------------------------|-------------|---------|-------------|--------|
| Task Pad                                                                                                    |                        | 👗 Add a New | User Account                    |                              |             |         |             | () Hel |
| Frequent tas<br>Add<br>Add<br>Add<br>Add<br>Add<br>Add<br>Con<br>Go t<br>Go t | Lent Tasks and i<br>ks | Add a 1     | Erst name                       | Last name                    | a user role | ×       |             |        |
|                                                                                                    |                        |             |                                 |                              |             |         | Next Cancel |        |
| 🕌 Getti                                                                                                    | ng Started Task        | s           |                                 |                              |             |         |             |        |

Figure 57 Add a new user account and assign a user role page

3. On the **Create a password for accessing your network** page, enter the following information, and then click **Add user account**.

Password: pass@word1 Confirm password: pass@word1

| sbsdemo - server - Remote Deskto                                                                                                    | 9P                                                                                                    |                                                                                                    |
|----------------------------------------------------------------------------------------------------|----------------------------------------------------------------------------------------------------|----------------------------------------------------------------------------------------------------|
| Home Groups                                                                                                    | Network Shared Folders Backup and and Web Sites Server Storage Reports Security                                                                                                    | () Help                                                                                                    |
| Task Pad                                                                                                    | Add a New User Account                                                                                                    |                                                                                                    |
| Frequent Tasks and of<br>Frequent Tasks and of<br>Frequent Tasks<br>Add a new user account<br>Add a new shared folder<br>Add a new shared folder<br>Add a new shared folder<br>Configure server backup<br>Go to Updates<br>Go to Updates<br>Go to Computers<br>Community links<br>Community links<br>Windows Small Business<br>Windows Small Business<br>Windows Small Business | Create a password for accessing your network                                                                                                    | Windows       Small Business Server zoos       Refresh now       Querying       OK       OK       OK       OK       OK |
| Getting Started Task                                                                                                    | Uppercase letters, lowercase letters, numbers, and symbols.  Descent of the password cannot contain the user account name, the user's first name, or the user's last name.  Back Add user account Cancel  Contoso • Windows Small Business Server 2008  Windows SBS Console  Add a New User Accou. |                                                                                                    |

Figure 58 Add user account page

4. Click Add a new computer for Don.

| Home Groups                                                                                                    | Network                           | Shared Folders<br>and Web Sites                       | Backup and<br>Server Storage           | Reports                              | ecurity                                                                                        |                                                                                 |                                                   |
|----------------------------------------------------------------------------------------------------|-----------------------------------|-------------------------------------------------------|----------------------------------------|--------------------------------------|------------------------------------------------------------------------------------------------|---------------------------------------------------------------------------------|---------------------------------------------------|
|                                                                                                    |                                   |                                                       |                                        |                                      |                                                                                                |                                                                                 | 🕐 не                                              |
| Task Pad                                                                                                    | 👃 Add a New                       | User Account                                          |                                        |                                      |                                                                                                | X                                                                               |                                                   |
| Frequent Tasks an<br>Frequent tasks<br>Add a new user accou                                                                                   | d (<br>User a<br>nt<br>Debra Ga   | ccount Debra (<br>arcia can now acces                 | Sarcia has beer<br>s the network resou | n successfully<br>arces, send e-mail | added to the netv<br>, and work from a remo                                                    | vork                                                                            | Mindows<br>Small Business Server x<br>Refresh nov |
| Add a new shared fold     Add a new report     Open the Welcome Ci     Open the Velcome Ci     Onfigure server back     Configure server back | er<br>A Welcor<br>nto<br>How do I | me e-mail message<br>I manage user acco               | was sent to Debra<br>unts?             | Garcia.                              |                                                                                                |                                                                                 | ок 🖉 😒                                            |
| Go to Oputes     Go to Computers Community links                                                                                              |                                   |                                                       |                                        |                                      |                                                                                                |                                                                                 | Querying 🗸 🕑                                      |
| Windows Small Busin     Windows Small Busin     Windows Small Busin     Official Windows SBS                                                  | SS<br>Blo<br>Assign a             | n existing compute<br>Assign an exis<br>Debra Garcia. | er to Debra<br>ting computer to        | → Add a                              | new computer for Deb<br>To add a new c<br>network for Deb<br>Web browser fr<br>computer, and f | ra<br>omputer to the<br>ira Garcia, open a<br>om the new<br>then type http://co |                                                   |
| 🕌 Getting Started Ta                                                                                                    | sks                               |                                                       |                                        |                                      | •                                                                                              | Einish                                                                          |                                                   |

Figure 59 User account added to network

5. On the Add user accounts before connecting computers to your network page, click Next.

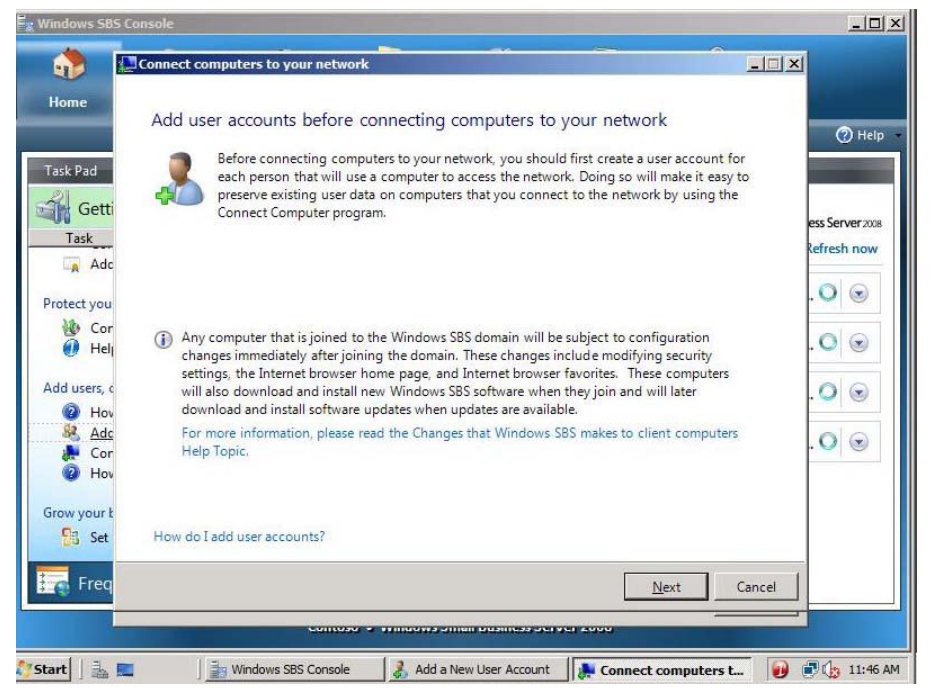

Figure 60 Add user accounts before connecting computers to your network page

6. On the **Run the Connect Computer program** page, click **Access the program through a Web browser (recommended)**.

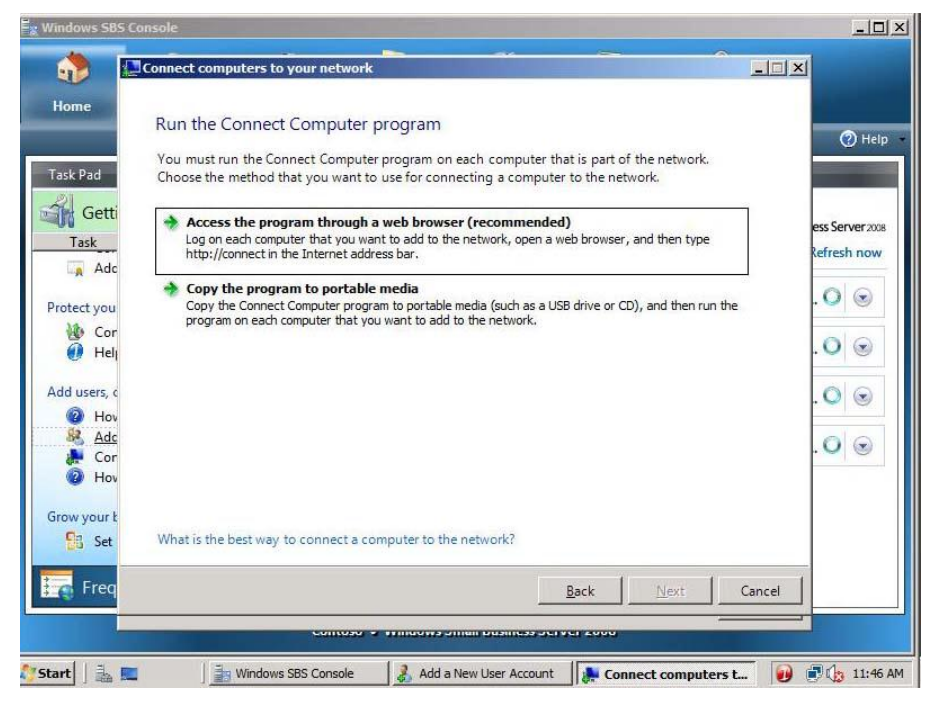

Figure 61 Run the Connect Computer program page

7. On the **Run the Connect Computer program through a Web browser** page, note the Internet address to use to connect to domain: <u>http://connect</u>.

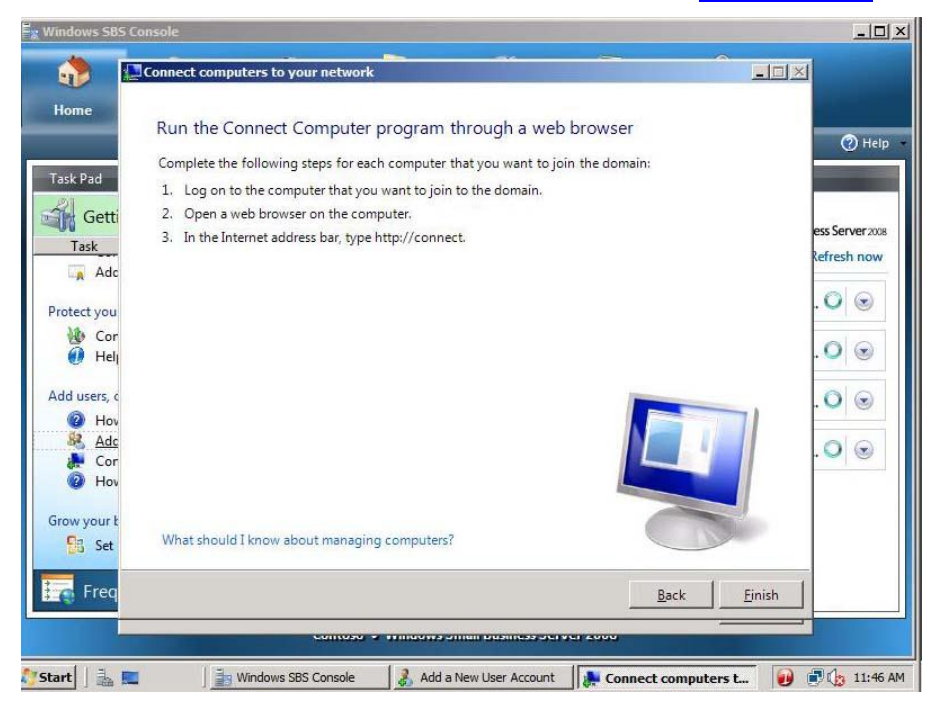

Figure 62 http://connect/

- 8. Click Finish.
- 9. Click Finish.

∠ Task 7: Set up your Microsoft Office Live Small Business account

- 1. Click the **Home** tab.
- 2. On the Getting Started Tasks, click **Set up your Microsoft Office Live Small Business account**.

| Home Users and<br>Groups Network Shared Folders Backup and<br>erver Storage Reports Security     Task     Task     Add a trusted certificate     Protect your data   Protect your data   Protect your server with Windows Live   How can users access computers on the net   Add users, computers, and devices   Phow can users access computers on the net   Add users, computers, and devices   How can ladd a shared printer to the netwo     Status   Stup your Microsoft Office Live Small Business                                                                                                    | -19       |
|----------------------------------------------------------------------------------------------------|-----------|
| Home       Users and<br>Groups       Network       Shared Folders<br>and Web Sites       Backup and<br>Server Storage       Reports       Security         ask Pad       Image: Started Tasks       Image: Started Tasks       Image: Startesks       Image:                                                                                                    |           |
| ask Pad     Add a trusted certificate     To assess the status of your network, review the following Network Essentials Summary.     To assess the status of your network, review the following Network Essentials Summary.     To assess the status of your network, review the following Network Essentials Summary.     To assess the status of your network, review the following Network Essentials Summary.     To assess the status of your network, review the following Network Essentials Summary.     To assess the status of your network and trust of the network, review the following Network Essentials Summary.     To assess the status of your network and trust of your network, review the following Network Essentials Summary.     Windows: Small Business & Backup Querying Or Security Querying Or Backup Querying Or Backup Querying Or                                                                                                    |           |
| ask Pad   Getting Started Tasks   Task   To assess the status of your<br>network, review the following<br>Network Essentials Summary.   To assess the status of your<br>network, review the following<br>Network Essentials Summary.   To assess the status of your<br>network, review the following<br>Network Essentials Summary.   To assess the status of your<br>network, review the following<br>Network Essentials Summary.   To assess the status of your<br>network, review the following<br>Network Essentials Summary.   To assess the status of your<br>network, review the following<br>Network Essentials Summary.   To assess the status of your<br>network essentials Summary.   To assess the status of your<br>network essentials Summary.   To assess the status of your<br>network essentials Summary.   To assess the status of your<br>                                                                                                    | 🕐 Hel     |
| Getting Started Tasks   Task   Add a trusted certificate   Add a trusted certificate   Configure server backup   Help protect your server with Windows Live   Help protect your server with Windows Live   How can users access computers on the net   Add a shared printer to the network.   How can 1 add a shared printer to the network.   Your business   Set up your Microsoft Office Live Small Busin                                                                                                    |           |
| Add a trusted certificate  rotect your data  Configure server backup  Help protect your server with Windows Live  Updates  Querying  Updates  Querying  Backup  Querying  Backup  Querying  Connect computers to your network  Connect computers to your network  Connect computers to | rver200   |
| rotect your data  Configure server backup  Help protect your server with Windows Live  How can users access computers on the net  How can users access computers on the net  Connect computers to your network  How can 1 add a shared printer to the netwo  Now your business  Set up your Microsoft Office Live Small Busi  Kadda access computers to your network  Kadda access computers to your network  Kadda access computers to your network  Kadda access computers to your network  Kadda access computers to your network  Kadda access computers to your network  Kadda access computers to the netwo  Kadda access computers to your network  Kadda access computers to your network  Kadda access computers to your help to your help to your help to your help to your help to your help to your help to your help to your help to your help to your help to your help to your help to your help to your help to your help t  |           |
| Configure server backup Help protect your server with Windows Live Updates Querying Updates Querying Updates Querying Backup Querying Backup Querying Backup Querying Other Alerts Querying Other Alerts Querying                                                                                                    | ۲         |
| add users, computers, and devices       Image: Computers, and devices         Image: Computers access computers on the net       Image: Computers access computers on the net         Image: Computers access computers on the net       Image: Computers access computers on the net         Image: Computers on the net       Image: Computers access computers on the net         Image: Computers on the net       Image: Computers on the net         Image: Computers on the net       Image: Computers on the net         Image: Computers on the net       Image: Computers on the net         Image: Computers on the net       Image: Computers on the net         Image: Computers on the net       Image: Computers on the net         Image: Computers on the net       Image: Computers on the net         Image: Computers on the net       Image: Computers on the net         Image: Computers on the net       Image: Computers on the net         Image: Computers on the net       Image: Computers on the net         Image: Computers on the net       Image: Computers on the net         Image: Computers on the net       Image: Computers on the net         Image: Computers on the net       Image: Computers on the net         Image: Computers on the net       Image: Computers on the net         Image: Computers on the net                                                                                                    | ۲         |
| O How can users access computers on the net Add a new user account Connect computers to your network O How can I add a shared printer to the netwo Trow your business Set up your Microsoft Office Live Small Busi                                                                                                    |           |
| <sup>88</sup> Add a new user account <sup>10</sup> Connect computers to your network <sup>10</sup> Connect computers to your network <sup>10</sup> Other Alerts <sup>10</sup> Querying • <sup>10</sup> How can I add a shared printer to the netwo <sup>10</sup> Other Alerts <sup>10</sup> Querying • <sup>10</sup> Set up your Microsoft Office Live Small Busi <sup>10</sup>                                                                                                    | in entral |
| Connect computers to your network  How can I add a shared printer to the netwo  row your business  Set up your Microsoft Office Live Small Busi                                                                                                    | $\odot$   |
| irow your business                                                                                                    |           |
| Set up your Microsoft Office Live Small Busi                                                                                                    |           |
|                                                                                                    |           |
| 🕤 Frequent Tasks and Community Links 💿                                                                                                    |           |
| Contoso • Windows Small Business Server 2008                                                                                                    |           |
|                                                                                                    |           |

Figure 63 Windows SBS 2008 Console

# Note:

If you do not have an Internet connection, skip this exercise. You can review the remaining steps to see the steps of the process.

3. On the Getting Started page, click Next.

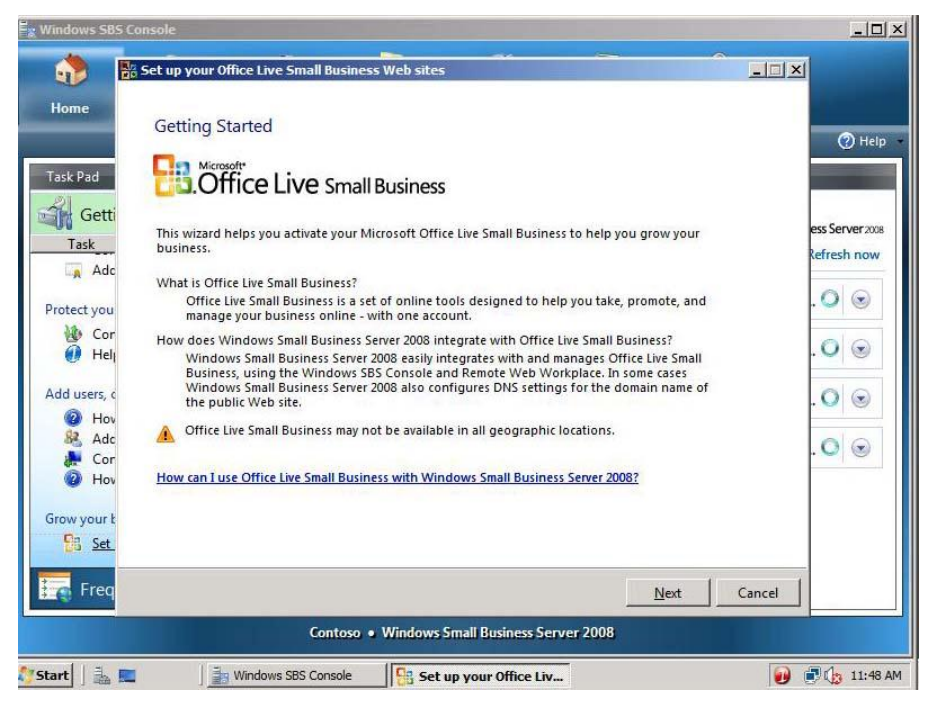

Figure 64 Getting Started page

4. Click Sign up for a new Office Live Small Business account.

# Note:

If you do not have an Internet connection, click **Cancel** to exit the wizard. You can review the remaining steps to see the steps of the process.

| Windows SBS Co                                           | onsole                                                                                    |                                |
|----------------------------------------------------------|-------------------------------------------------------------------------------------------|--------------------------------|
| 🚯 🖹                                                      | Set up your Office Live Small Business Web sites                                          | ×                              |
| Home                                                     | Choose a setup option                                                                     | () Help                        |
| Task Pad                                                 | You can either create a new Office Live Small Business account or use an existing one.    |                                |
| Task<br>Adc                                              | Sign up for a <u>n</u> ew Office Live Small Business account<br>(a Web browser will open) | ess Server 2008<br>Refresh now |
| Protect you<br>Cor<br>Help                               | Use an existing Office Live Small Business account                                        | . O 💿<br>. O 💿                 |
| Add users, c<br>Post<br>Adc<br>Adc<br>Cor<br>Post<br>Hov | After you sign up for Office Live Small Business, return to this wizard and finish it.    | . 0 💿<br>. 0 💿                 |
| Grow your t                                              |                                                                                           |                                |
| Freq                                                     | Back Next Cancel Contoso • Windows Small Business Server 2008                             |                                |
| itart   🛃 📰                                              | 📑 Windows SBS Console                                                                     | )                              |

Figure 65 Choose a setup option page

5. A Web browser opens; click Sign Up Free

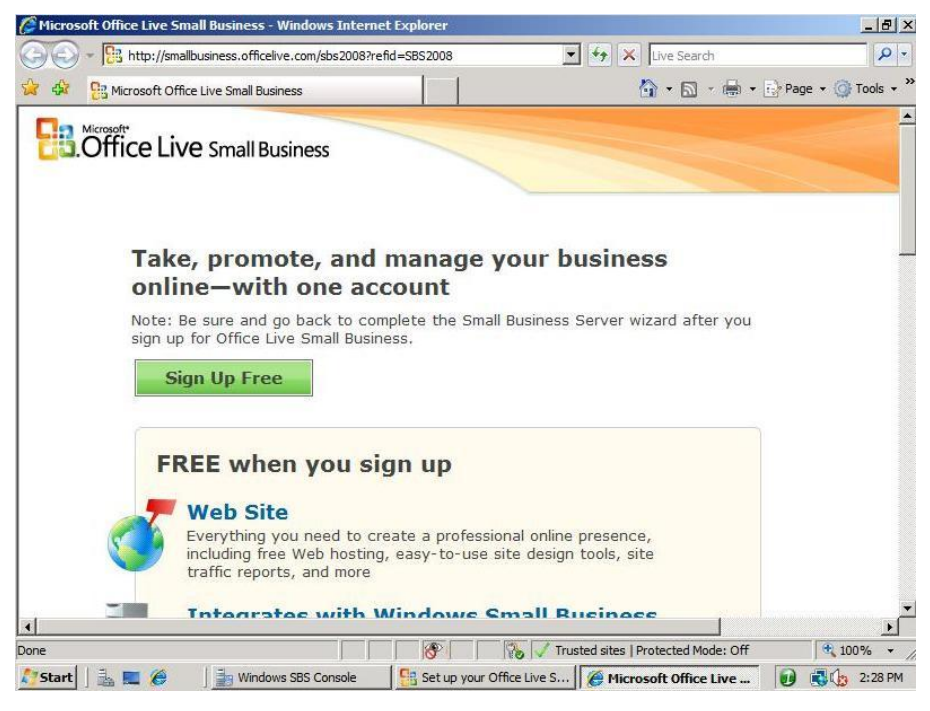

#### Figure 66 Sign Up Free

6. Click Sign in.

|         | ] https://home.officelive.com/Signup/Default.aspx?sku=SBBase&signupsrc 🔽 🔒 🐓 🗙 Live Sea                | arch 🦉                     |
|---------|----------------------------------------------------------------------------------------------------|----------------------------|
| 🕸 🔊     | licrosoft Office Live Sign-up                                                                          | ] 🔹 🖶 🔹 🎰 Page 🔹 🎯 Tools 🔹 |
| B.Offic | ce Live Small Business                                                                                 |                            |
|         | Sign up for Microsoft Office Live Small Business (United St<br>* Required Fields                       | rates)                     |
|         | E-mail address                                                                                         |                            |
|         | If your e-mail address in a you win use to sign into you once tive a with it.                          | n sign in<br>Sign in       |
|         | You can create a Windows Live ID by associating it with an existing e-mail at<br>Your e-mail address : | ddress.<br>Create          |
|         | Enter your password information                                                                        |                            |
|         | Enter your information                                                                                 |                            |
|         | of Corporation All rights reserved   Accessibility   Support   Jegal   Privacy                         | Hain   Feedback            |

Figure 67 Create a Windows Live ID or Sign in

7. Sign in with your Windows Live ID.

| ~     |                                                                                                    |                                                                                                    | ~ ~   |
|-------|----------------------------------------------------------------------------------------------------|----------------------------------------------------------------------------------------------------|-------|
| ×     | Sign In                                                                                                    | 👔 🔹 🖾 👻 👘 🕶 🔂 Page 🕶 🕅                                                                                                    | Gi To |
|       | Microsoft<br>Office Live<br>Office Live<br>Sign up<br>Help<br>Windows Live ID<br>Works with MSN, Office Live, and | Have an MSN Hotmail, MSN Messenger, or Passport<br>account? It's your Windows Live ID.<br>Sign in<br>Windows Live ID:<br>(example555@hotmail.com)<br>Password:<br>Forgot your password?<br>Remember me on this computer (?)<br>Remember my password (?)<br>Sign in<br>Use enhanced security |       |
| 08 MI | icrosoft Corporation About Privacy                                                                                | Trademarks Account   Help Central   F                                                                                                    | eedb  |

#### Figure 68 Sign in

- 8. Enter your information and click Save and continue.
- 9. Click Go to my account.

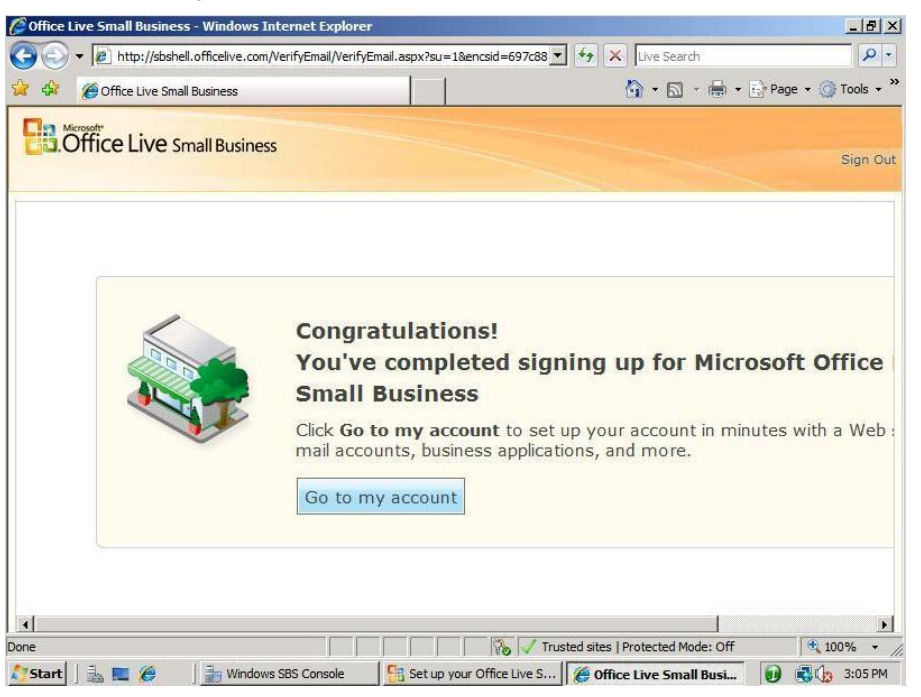

Figure 69 Sign up complete

10. You are now signed up for Microsoft Office Live. Navigate around your account to familiarize yourself with the service.

# **End of Lab**